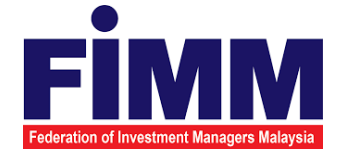

# **USER MANUAL**

# SUPPLY, DESIGN, DEVELOPMENT, INSTALLATION, TESTING, COMMISSIONING AND MAINTENANCE OF REGISTRATION SOFTWARE FOR FEDERATION OF INVESTMENT MANAGERS MALAYSIA (FIMM)

# MODULE: CONSULTANT MANAGEMENT (PROFILE MAINTENANCE BY DISTRIBUTOR) GROUP: DISTRIBUTOR

| AGENCY NAME      | : | FEDERATION OF INVESTMENT MANAGERS MALAYSIA (FIMM) |
|------------------|---|---------------------------------------------------|
| DOCUMENT DATE    | : | 17/03/2025                                        |
| DOCUMENT VERSION | : | 0.2                                               |

|                                            | Project                                              | Reference          | File                 | Version | Date     | Page |
|--------------------------------------------|------------------------------------------------------|--------------------|----------------------|---------|----------|------|
| Federation of Investment Managers Malaysia | Federation of Investment<br>Managers Malaysia (FIMM) | ZANKO/FIMM/UM/V0.1 | User Manual Document | 0.2     | 17/03/25 | i    |

# **DOCUMENT DESCRIPTION**

This document is prepared to explain how to use the FCS system. This user manual explains the functions and step by step how to use the system completely to the users involved.

| <b>Document Information</b> |                                                                   |  |  |
|-----------------------------|-------------------------------------------------------------------|--|--|
| Project Name                | SUPPLY, DESIGN, DEVELOPMENT, INSTALLATION, TESTING, COMMISSIONING |  |  |
|                             | AND MAINTENANCE OF REGISTRATION SOFTWARE FOR FEDERATION OF        |  |  |
|                             | INVESTMENT MANAGERS MALAYSIA (FIMM)                               |  |  |
| Document Name               | User Manual                                                       |  |  |
| Document Reference No       | ZANKO/FIMM/UM/v0.2                                                |  |  |
| Property                    | Zanko Sdn Bhd                                                     |  |  |
| Document Date               | 17/03/2025                                                        |  |  |

| <b>Libaba</b>                              | Project                                              | Reference          | File                 | Version | Date     | Page |
|--------------------------------------------|------------------------------------------------------|--------------------|----------------------|---------|----------|------|
| Federation of Investment Managers Malaysia | Federation of Investment<br>Managers Malaysia (FIMM) | ZANKO/FIMM/UM/V0.1 | User Manual Document | 0.2     | 17/03/25 | v    |

# **DOCUMENT CONTROL**

| Version History |              |                      |                                        |
|-----------------|--------------|----------------------|----------------------------------------|
| Version No      | Version Date | Summary              | Writer                                 |
| 0.1             | 17/03/2025   | First draft document | Wan Arissa Insyirah binti<br>Wan Aniff |

| <b>Libaba</b>                              | Project                                              | Reference          | File                 | Version | Date     | Page |
|--------------------------------------------|------------------------------------------------------|--------------------|----------------------|---------|----------|------|
| Federation of Investment Managers Malaysia | Federation of Investment<br>Managers Malaysia (FIMM) | ZANKO/FIMM/UM/V0.1 | User Manual Document | 0.2     | 17/03/25 | vi   |

# LIST OF TABLES

| Table 1: Acronym Table           | . viii |
|----------------------------------|--------|
| Table 2: Abbreviation Role Table | ix     |

# ACRONYM

| ACRONYM | DESCRIPTION                                                 |
|---------|-------------------------------------------------------------|
| AAR     | Alternate Authorized Representative                         |
| AMLCFT  | Anti-Money Laundering/Combating the Financing of Terrorism  |
| AMSF    | Annual Membership Subscription Fee                          |
| AR      | Authorized Representative                                   |
| AUM     | Asset Under Management                                      |
| BOD     | Board of Directors                                          |
| CAS     | Consultant Alert                                            |
| CEILLI  | Certificate Examination in Investment-Linked Life Insurance |
| CEO     | Chief Executive Officer                                     |
| CFP     | Certified Financial Planner                                 |
| ChFC    | Chartered Financial Consultant                              |
| CMSRL   | Capital Market Services Representative License              |
| CPD     | Continuing Professional Development                         |
| CPRA    | Corporate Private Retirement Scheme Adviser                 |
| CPRE    | Computerized Private Retirement Scheme Examination          |
| CSD     | Corporate Services Division                                 |
| CUTA    | Corporate UTS Adviser                                       |
| CUTE    | Computerized Unit Trust Examination                         |
| DMS     | Document Management Storage                                 |
| FIMM    | Federation of Investment Managers Malaysia                  |

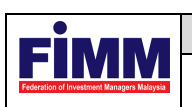

| ACRONYM | DESCRIPTION                                     |
|---------|-------------------------------------------------|
| FMS     | Funds Malaysia System                           |
| GM      | General Manager                                 |
| HOD     | Head of Department                              |
| ID      | Industry Development                            |
| IFP     | Islamic Financial Planner                       |
| IPRA    | Institutional Private Retirement Scheme Adviser |
| ISD     | Industry Services Division                      |
| IUTA    | Institutional Unit Trust Scheme Adviser         |
| KYC     | Know Your Customer                              |
| LRA     | Legal and Regulatory Affairs                    |
| MOF     | Ministry of Finance                             |
| NAV     | Net Asset Value                                 |
| NRIC    | National Registration Identity Card             |
| OTP     | One Time Password                               |
| PDS     | Professional Development and Services           |
| PRC     | Private Retirement Scheme Consultant            |
| PRP     | Private Retirement Scheme Provider              |
| PRS     | Private Retirement Scheme                       |
| R&A     | Research and Analytics                          |
| RD      | Registration Department                         |
| RFP     | Registered Financial Planner                    |
| RSD     | Regulatory Services Division                    |

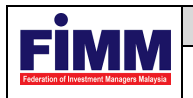

| ACRONYM | DESCRIPTION                          |
|---------|--------------------------------------|
| SC      | Security Commission Malaysia         |
| SRFP    | Shariah Registered Financial Planner |
| SRS     | System Requirement Specification     |
| SD      | Supervision Department               |
| UML     | Unified Modelling Language           |
| UTC     | Unit Trust Consultant                |
| UTMC    | Unit Trust Management Company        |
| UTS     | Unit Trust Scheme                    |
| OR      | Official Receipt                     |
| CN      | Credit Note                          |
| IDD     | Integration Design Document          |

Table 1: Acronym Table

| Cinana                                     | Project                                              | Reference          | File                 | Version | Date     | Page |
|--------------------------------------------|------------------------------------------------------|--------------------|----------------------|---------|----------|------|
| Federation of Investment Managers Malaysia | Federation of Investment<br>Managers Malaysia (FIMM) | ZANKO/FIMM/UM/V0.1 | User Manual Document | 0.2     | 17/03/25 | ix   |

# **ABBREVIATIONS ROLE**

| Abbreviation | DESCRIPTION           |
|--------------|-----------------------|
| C-CLRK       | Consultant Applicant  |
| C-CON        | Consultant            |
| C-APP        | Consultant Applicant  |
| D-C-MKR      | Consultant - Maker    |
| D-C-CHK      | Consultant - Approver |
| F-RD         | FIMM RD               |

Table 2: Abbreviation Role Table

| rinana                                     | Project                                              | Reference          | File                 | Version | Date     | Page |
|--------------------------------------------|------------------------------------------------------|--------------------|----------------------|---------|----------|------|
| Federation of Investment Managers Malaysia | Federation of Investment<br>Managers Malaysia (FIMM) | ZANKO/FIMM/UM/V0.1 | User Manual Document | 0.2     | 17/03/25 | 10   |

# **CHAPTER 1: INTRODUCTION**

The **FCS System User Manual** is designed to provide users with a comprehensive guide to effectively utilizing the **FCS system**. This manual serves as a reference document to help users understand the system's functionalities, features, and processes to ensure smooth operation and efficient task completion.

By following the instructions in this manual, users will be able to navigate the system with ease, perform necessary actions, and troubleshoot common issues. The manual is structured to accommodate both new and existing users, offering clear step-by-step guidance for system access and usage.

# Purpose

The purpose of this manual is to equip users with the essential knowledge required to maximize the benefits of the **FCS system**. It provides:

- A detailed overview of the system's functions and capabilities to help users understand its key features.
- Step-by-step instructions on accessing and operating the system efficiently.
- Guidelines on alternative modes of operation and contingencies in case of system issues or errors.
- Best practices and recommendations for optimal system use.

This manual ensures that users can confidently navigate the system while maintaining security, accuracy, and efficiency in their tasks.

# **Contact Information**

If users require further assistance or encounter any issues while using the **FCS system**, they can contact the **Federation of Investment Managers Malaysia (FIMM)** for support.

### Support Contact Details:

- **Email:** itsupport@fimm.com.my
- Website: https://www.fimm.com.my/

| <b>Libaba</b>                              | Project                                              | Reference          | File                 | Version | Date     | Page |
|--------------------------------------------|------------------------------------------------------|--------------------|----------------------|---------|----------|------|
| Federation of Investment Managers Malaysia | Federation of Investment<br>Managers Malaysia (FIMM) | ZANKO/FIMM/UM/V0.1 | User Manual Document | 0.2     | 17/03/25 | 11   |

# CHAPTER 2: GENERAL SYSTEM INSTRUCTION

# User Log in

The FCS system application is accessible only to registered users. Each user will be provided with a unique User ID and password to log in securely.

To access the system, users must navigate to the **main login page** (https://www.fimm.com.my/) and enter their credentials. For first-time users, an initial login setup may be required to activate their accounts.

For security reasons:

- 1. Users should keep their login credentials confidential.
- 2. Passwords should be changed periodically to enhance security.
- 3. In case of forgotten credentials, users can use the **"Forgot Password?"** option to reset their password.

### Steps to Open the FCS System Website:

Launch your web browser (Google Chrome, Mozilla Firefox, Microsoft Edge, etc.)Enter the FCS System URL in the address bar and press Enter.The login page will appear, allowing users to enter their credentials.

# Log in

#### Access the Login Page

1. On the homepage, locate the 'Log in'

å Log In

button and click it.

- 2. In the User ID field, enter your registered User ID.
- 3. In the **Password** field, enter your **password**.

| rinana                                     | Project                                              | Reference          | File                 | Version | Date     | Page |
|--------------------------------------------|------------------------------------------------------|--------------------|----------------------|---------|----------|------|
| Federation of Investment Managers Malaysia | Federation of Investment<br>Managers Malaysia (FIMM) | ZANKO/FIMM/UM/V0.1 | User Manual Document | 0.2     | 17/03/25 | 12   |

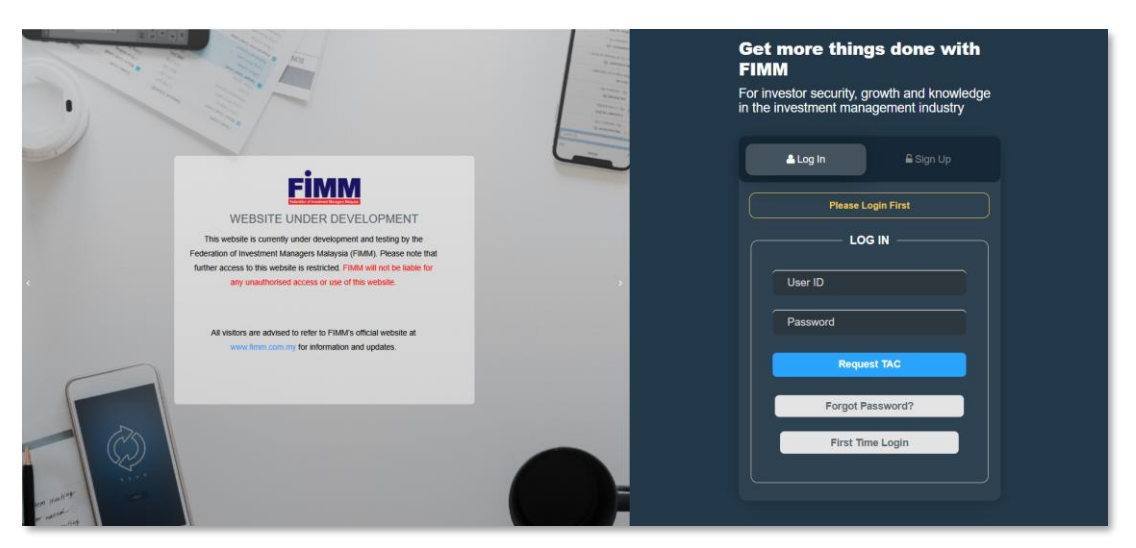

Diagram 1: FCS Homepage Display

#### **Enter Your Credentials**

- 4. System will show sign in page, User need to insert this item
  - User ID
  - Password
  - TAC

| <b>≜ Log In</b>    |
|--------------------|
| Please Login First |
| LOG IN             |
| User ID            |
| Password           |
| Request TAC        |
| Forgot Password?   |
| First Time Login   |
|                    |
|                    |

Diagram 2: Log in Display

#### Successful Login

5. Click button and the system will be redirected to the FCS System dashboard.

| <b>L</b> inana                             | Project                                              | Reference          | File                 | Version | Date     | Page |
|--------------------------------------------|------------------------------------------------------|--------------------|----------------------|---------|----------|------|
| Federation of Investment Managers Malaysia | Federation of Investment<br>Managers Malaysia (FIMM) | ZANKO/FIMM/UM/V0.1 | User Manual Document | 0.2     | 17/03/25 | 13   |

| Renewal Year 2026                                                                                                    |                                                                                                    | _                                                                                                    |                                                                                                    |                                                                                                    |                                                                                                    |                                                                                                    |                                                                                                    |                                                 |  |
|----------------------------------------------------------------------------------------------------|----------------------------------------------------------------------------------------------------|----------------------------------------------------------------------------------------------------|----------------------------------------------------------------------------------------------------|----------------------------------------------------------------------------------------------------|----------------------------------------------------------------------------------------------------|----------------------------------------------------------------------------------------------------|----------------------------------------------------------------------------------------------------|-------------------------------------------------|--|
| 30<br>Total Active Consultar                                                                                                    | it (by Schemes)                                                                                                    |                                                                                                    | T                                                                                                    | 0<br>Total Standby Renewal                                                                                                    |                                                                                                    |                                                                                                    | 1<br>Outstanding Renew                                                                                                    | al Request                                      |  |
| List of Consultant Accepted for                                                                                                    | r Renewal Year 2026                                                                                                    |                                                                                                    |                                                                                                    |                                                                                                    |                                                                                                    |                                                                                                    | Samela                                                                                                    |                                                 |  |
|                                                                                                    |                                                                                                    |                                                                                                    |                                                                                                    |                                                                                                    |                                                                                                    |                                                                                                    |                                                                                                    |                                                 |  |
| 1 Amry bin Ikmal (B)                                                                                                    | 890505011121                                                                                                    | PRS                                                                                                    | F01029113                                                                                                    | amrvum@vopmail.com                                                                                                    | +60142656821                                                                                                    | 16                                                                                                    | 05-Mar-2025                                                                                                    | Pending Acceptance                              |  |
| Showing 1 to 1 of 1 entries                                                                                                    |                                                                                                    |                                                                                                    |                                                                                                    |                                                                                                    |                                                                                                    |                                                                                                    |                                                                                                    | Previous 1 Next                                 |  |
| IMPOR<br>I, the unde<br>('FIMM'),<br>1. I decl<br>true, (<br>2. I decl<br>Rules<br>3. I decl<br>4. I und<br>any o<br>5. I und<br>FIMM<br>6. I decl<br>of my<br>7. I will<br>FIMM | TANT NOTES: PLEASE<br>AGR<br>rsigned registered Unit T<br>rereby affirm the followin<br>are and confirm that all inf<br>urrent and accurate;<br>are and confirm that I fult<br>(FCR?);<br>are and confirm that I mee<br>ertake and agree to be bou<br>ther applicable laws at all t<br>ertake to immediately noti<br>f,<br>are and confirm that I hav<br>personal data provided he<br>timely and fully pay all fe<br>t, and | SCROLLI<br>EED WITH<br>rust and/or 1<br>:<br>ormation and<br>il and will co<br>it the eligible<br>and by and co<br>imes;<br>fy the princip<br>eread and un<br>rein by FIM<br>es and charge | DOWN AND R<br>THE TERMS<br>Private Retirem<br>I documents pro-<br>continue to ensu<br>requirements an<br>mply with the I<br>cal and/or FIM<br>aderstood FIM<br>A for the purpo<br>es imposed by I<br>oughly reviewee<br>occols for data in | EAD ALL DECLARATIC<br>SAND CONDITION OF T<br>nent Scheme Consultant w<br>ovided to FIMM in connecti<br>re that I am Fit and Proper,<br>s specified under the FCR;<br>FIMM Rules and securities<br>M in the event that I fail to<br>Ws Privacy Notice available<br>ses stated in the Privacy No<br>FIMM and undertake to do<br>and all information provides<br>tegrify and compliance in re | NNS BEFORE ACI<br>HIS APPLICATIO<br>ith the Federation<br>on with my profile<br>, as specified under<br>laws issued by the<br>, satisfy any of the<br>e on its website, an<br>tice;<br>all things necessary<br>d is true, current and<br>porting to FIMM. | KNOWLEDGI<br>DN<br>of Investment<br>update(s)/renew<br>Chapter 4 of F<br>Securities Com<br>fit and proper c<br>d I hereby cons<br>for my continu | NG THAT YOU<br>Managers Malay<br>val of registration a<br>IMM's Consolidat<br>mision Malaysia a<br>criteria prescribed<br>ent to the processi<br>ning registration w<br>confirmation is mar | sia<br>are<br>red<br>nd<br>by<br>ng<br>ith<br>• |  |
| For Distributor Use                                                                                                    | 500 characters remaining                                                                                                    |                                                                                                    |                                                                                                    |                                                                                                    |                                                                                                    |                                                                                                    | Bar                                                                                                    | k Return Approve                                |  |

Diagram 3: Renewal Application

| cimm                                       | Project                                              | Reference          | File                 | Version | Date     | Page |
|--------------------------------------------|------------------------------------------------------|--------------------|----------------------|---------|----------|------|
| Federation of Investment Managers Malaysia | Federation of Investment<br>Managers Malaysia (FIMM) | ZANKO/FIMM/UM/V0.1 | User Manual Document | 0.2     | 17/03/25 | 14   |

- 1. To return the application, Consultant Approver click button
  - i. System will prompt error message if user does not fill in For Distributor Use field.

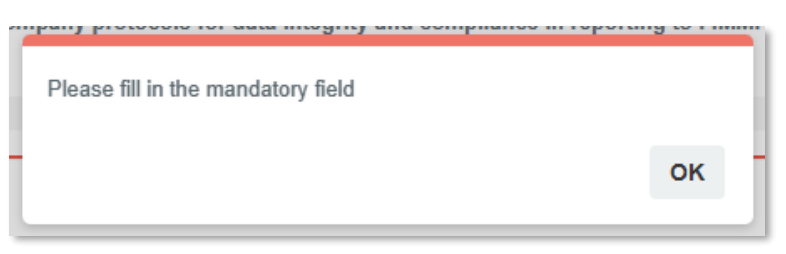

Diagram 4: Error Message

ii. System will display popup message "Confirm to proceed?".

| ec.                    | Confirm to proceed?                    | NO |   |
|------------------------|----------------------------------------|----|---|
|                        | Diagram 5: Confirmation Message        |    |   |
| iii. If <b>YES</b> , p | opup message "Renewal List Returned!". |    |   |
| 1<br>                  | Renewal List Returned!                 |    | t |
| Ň                      |                                        | ок |   |

Diagram 6: Successful Message

Approve

- iv. Status change to 'Returned Consultant Approver'.
- 2. To approve the application,
  - i. User is required to tick the declaration box and click button
  - ii. System will display popup message "Confirm to proceed?".

| <b>L</b> inana                             | Project                                              | Reference          | File                 | Version | Date     | Page |
|--------------------------------------------|------------------------------------------------------|--------------------|----------------------|---------|----------|------|
| Federation of Investment Managers Malaysia | Federation of Investment<br>Managers Malaysia (FIMM) | ZANKO/FIMM/UM/V0.1 | User Manual Document | 0.2     | 17/03/25 | 15   |

# 3.1 Profile Maintenance by Distributor

3.1.1 Consultant Update Profile by Consultant Maker

# 3.1.1.1 Process Flow

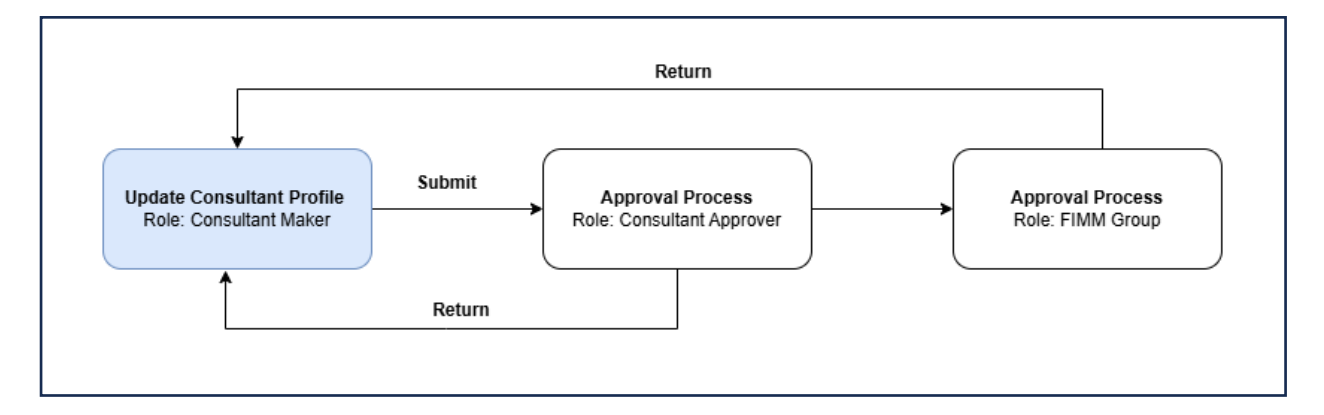

# 3.1.1.2 Manual Steps

1. Click menu 'Consultant'. System will display list of submenu for Consultant.

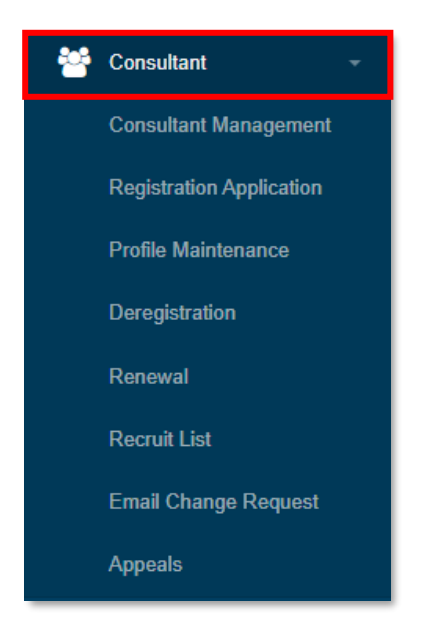

Diagram 7: Consultant Menu

2. Click submenu 'Consultant Management'.

| <b>Finana</b>                              | Project                                              | Reference          | File                 | Version | Date     | Page |
|--------------------------------------------|------------------------------------------------------|--------------------|----------------------|---------|----------|------|
| Federation of Investment Managers Malaysia | Federation of Investment<br>Managers Malaysia (FIMM) | ZANKO/FIMM/UM/V0.1 | User Manual Document | 0.2     | 17/03/25 | 16   |

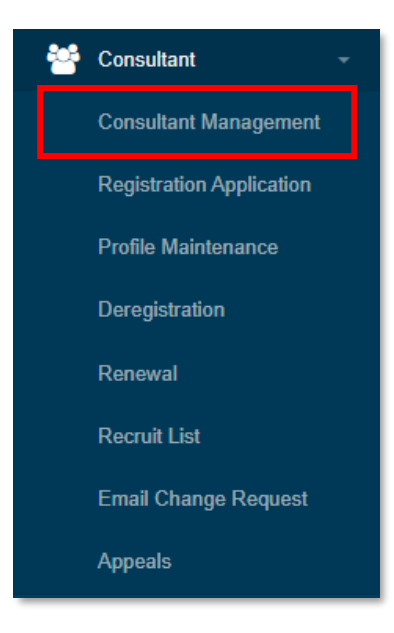

Diagram 8: Submenu 'Consultant Management'

### 3. System will display List of Consultant

| NO | DISTRIBUTOR                     | CONSULTANT<br>NAME      | NRIC/PASSPORT | FIMM NO   | SCHEME | EMAIL                  | PHONE NO     | REGISTRATION<br>STATUS | ACTION |
|----|---------------------------------|-------------------------|---------------|-----------|--------|------------------------|--------------|------------------------|--------|
| 1  | Prestasi<br>Kewangan Sdn<br>Bhd | Jessica Lim             | N9012345      | F02029223 | UTS    | jessicaumf@yopmail.com | +60142656821 | Active                 | 0      |
| 2  | Prestasi<br>Kewangan Sdn<br>Bhd | Umairah binti<br>Mansor | 001201000121  | F02029222 | PRS    | umairahum@yopmail.com  | +60142656821 | Active                 | 0      |

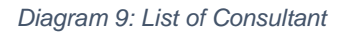

4. In List of Consultant under column Action, Consultant Maker click <a>o</a> at desired consultant.

| <b>L</b> inana                             | Project                                              | Reference          | File                 | Version | Date     | Page |
|--------------------------------------------|------------------------------------------------------|--------------------|----------------------|---------|----------|------|
| Federation of Investment Managers Malaysia | Federation of Investment<br>Managers Malaysia (FIMM) | ZANKO/FIMM/UM/V0.1 | User Manual Document | 0.2     | 17/03/25 | 17   |

- System will navigate to main page of consultant detail organize under following tabs:
   Registration Info
  - a. Profile section
    - Consultant Name
    - NRIC/Passport No
    - FIMM No
    - FIMM Joined Date
    - FIMM Inactive Date
  - b. Apprenticeship Programme
    - AP Status (Completed/In-Progress/N/a)
    - AP Commencement Date
    - AP Expiry Date (Hidden once AP Status Completed)
  - c. Unit Trust Scheme section
    - Distributor Name
      - Distributor Joined Date
    - Registration Status
    - Reason (if terminated termination type selected by distributor; if revoked - revocation type selected by RD)
  - d. Private Retirement Scheme section
    - Distributor Name
    - Distributor Joined Date
    - Registration Status
    - Reason (if terminated termination type selected by distributor; if revoked revocation type selected by RD)

| t                |         |                   |  |
|------------------|---------|-------------------|--|
| ) Tagging        | History |                   |  |
|                  |         |                   |  |
|                  |         |                   |  |
| KMAL (B)         |         | FIMM Virtual Card |  |
| 21               | FIMM No | F01029113         |  |
| 25               |         |                   |  |
|                  |         |                   |  |
|                  |         |                   |  |
| KEWANGAN SDN BHD |         |                   |  |
| 25               |         |                   |  |
|                  |         |                   |  |
|                  |         |                   |  |

Diagram 10: Registration Info Tab

| <b>E</b> IRARA                             | Project                                              | Reference          | File                 | Version | Date     | Page |
|--------------------------------------------|------------------------------------------------------|--------------------|----------------------|---------|----------|------|
| Federation of Investment Managers Malaysia | Federation of Investment<br>Managers Malaysia (FIMM) | ZANKO/FIMM/UM/V0.1 | User Manual Document | 0.2     | 17/03/25 | 18   |

ii. Profile, divided into section

| Registrati | on Info Profile        | CPD               | Tagging | History        |              |              |                      |
|------------|------------------------|-------------------|---------|----------------|--------------|--------------|----------------------|
| Profile    |                        |                   |         |                |              |              |                      |
|            |                        |                   |         |                |              |              |                      |
|            |                        |                   |         |                |              |              | :=                   |
|            |                        |                   |         |                |              |              |                      |
| 1          | Profile Details        | Personal Deta     | ails    |                |              |              |                      |
| 2          | Academic Qualification | Name (As Per NRIC |         |                |              |              |                      |
| 3          | Scheme Selection       | NDIC No.          |         |                |              |              |                      |
|            |                        | NRIC NO.          | 8905    | 05011121       |              | View File    | ALC:                 |
| 4          | Type of Registration   | Race              | MAL     | AY 🔻           | Nationality  | Malaysian 👻  |                      |
| 5          | Screening              | Date of Birth     | 05-1    | /IAY-1989      | Age          | 35           |                      |
| 6          | Others                 | Gender            | MAL     | E 🔻            |              |              | Choose File NO FISEN |
|            |                        | Address           | TAM     | AN INDAH 2     |              |              |                      |
|            |                        |                   |         |                |              |              |                      |
|            |                        |                   |         |                |              |              |                      |
|            |                        | Postcode          | 3000    | 0              | City         | IPOH 🔻       |                      |
|            |                        | State             | pep     | ۵K             | Phone Number | 160140656904 |                      |
|            |                        |                   |         | Tux V          |              | 142606621    |                      |
|            |                        | Email Address     | amry    | um@yopmail.cor | n            |              |                      |

Diagram 11: Profile Tab

iii. CPD

| ,                                                                                                    |                                                                                                 |                                                 |                                                                      |                                         |                                                                                                    |                                                                 |                                |                        |                             |
|----------------------------------------------------------------------------------------------------|-------------------------------------------------------------------------------------------------|-------------------------------------------------|----------------------------------------------------------------------|-----------------------------------------|----------------------------------------------------------------------------------------------------|-----------------------------------------------------------------|--------------------------------|------------------------|-----------------------------|
|                                                                                                    |                                                                                                 |                                                 | CPD RECOR                                                            | DS FOR                                  |                                                                                                    |                                                                 |                                |                        |                             |
|                                                                                                    |                                                                                                 |                                                 | 2025                                                                 |                                         |                                                                                                    |                                                                 |                                |                        |                             |
| Name                                                                                                    |                                                                                                 | FIMM                                            | No                                                                   |                                         |                                                                                                    | NRIC/Pa                                                         | assport No                     |                        |                             |
| mry bin Ikmai (B) F01029113                                                                                                    |                                                                                                 |                                                 |                                                                      |                                         |                                                                                                    | 8905050                                                         | 011121                         |                        |                             |
| 13                                                                                                    | 6                                                                                               | 3                                               | 2                                                                    |                                         |                                                                                                    | 0                                                               |                                |                        |                             |
| Appro                                                                                                    | ove Point                                                                                       | Pe                                              | anding Point                                                         |                                         |                                                                                                    | Reje                                                            | cted Point                     |                        | $\odot$                     |
| Applicat                                                                                                    | ion Type<br>ose                                                                                 | • Q                                             | Find                                                                 |                                         |                                                                                                    |                                                                 |                                |                        |                             |
| Applicat<br>Cho<br>Show                                                                                                    | ion Type<br>ose<br>10 entries                                                                   | <u>ب</u> و                                      | Find                                                                 |                                         |                                                                                                    |                                                                 |                                |                        |                             |
| Applicati<br>Choo<br>Show<br>NO                                                                                                    | ion Type<br>ose<br>10 entries<br>PROGRAM TITLE                                                  | •                                               | Find                                                                 | YEAR <sup>∲</sup>                       | START<br>DATE                                                                                                    | END<br>DATE                                                     | APPROVED OPPOINT               | PENDING AVENTION POINT | REJECTED<br>POINT           |
| Application - Choose Show                                                                                                    | Ion Type<br>056<br>10 entries<br>PROGRAM TITLE<br>TECHNICAL ANALYSIS SE<br>EFFECTIVE TREND TRAD | RIES: PRACTICAL AND                             | Find<br>APPLICATION (<br>TYPE )<br>S Pre-Vetting                     | <b>YEAR</b> <sup>⊕</sup><br>2025        | START<br>DATE ∲<br>18-Mar-<br>2025                                                                                        | END<br>DATE ∲<br>22-Mar-<br>2025                                | APPROVED<br>POINT              | PENDING<br>POINT<br>0  | REJECTED<br>POINT<br>0      |
| Application - Choose - Choose | ION Type    OSE                                                                                 | RIES: PRACTICAL AND<br>ING STRATEGY FOR TRADERS | Find<br>APPLICATION<br>TYPE<br>S<br>Pre-Vetting<br>NL<br>Pre-Vetting | <b>YEAR<sup>∲</sup></b><br>2025<br>2025 | start         ↓           DATE         ↓           18-Mar-         ↓           16-Mar-         ↓           2025         ↓ | <b>END</b><br><b>DATE</b><br>22-Mar-<br>2025<br>17-Mar-<br>2025 | APPROVED<br>POINT \$<br>8<br>8 | PENDING<br>POINT 0     | REJECTED<br>POINT<br>0<br>0 |

Diagram 12: CPD Tab

| <b>Einana</b>                              | Project                                              | Reference          | File                 | Version | Date     | Page |
|--------------------------------------------|------------------------------------------------------|--------------------|----------------------|---------|----------|------|
| Federation of Investment Managers Malaysia | Federation of Investment<br>Managers Malaysia (FIMM) | ZANKO/FIMM/UM/V0.1 | User Manual Document | 0.2     | 17/03/25 | 19   |

6. Under tab Profile, Consultant Maker click button . System will display all action that can be done:

H

i. Update Profile (Hide if no distributor attached)

| Registratio | on Info Profile         | CPD T              | agging | History         |             |             |   |                |
|-------------|-------------------------|--------------------|--------|-----------------|-------------|-------------|---|----------------|
| Profile     |                         |                    |        |                 |             |             |   |                |
|             |                         |                    |        |                 |             |             |   |                |
| 0           | Profile Details         |                    |        |                 |             |             |   | Update Profile |
| 2           | Academic Qualifications | Personal Detail    | s      |                 |             |             |   |                |
|             | Scheme Selection        | Name (As Per NRIC) | AMR'   | Y BIN IKMAL (B) |             |             |   |                |
| I           | 0010110 00100001        | NRIC No.           | 89050  | 05011121        |             | View File   | 1 | E              |
| 4           | Type of Registration    | Race               | MAL    | AY 🔻            | Nationality | Malaysian 👻 | ~ |                |

Diagram 13: Update Profile button

- 7. Consultant Maker click 'Update Profile'. System will navigate to Update Profile process:
  - i. Profile Details Malaysian

| Registrati | on Info Profile         | CPD                |                 |                                 |                |                     |
|------------|-------------------------|--------------------|-----------------|---------------------------------|----------------|---------------------|
| Profile    |                         |                    |                 |                                 |                |                     |
| 1          | Profile Details         | Personal Details   |                 |                                 |                |                     |
| 2          | Academic Qualifications | Name (As Per NRIC) | UMAIRAH BINTI M | ANSOR                           |                |                     |
| 3          | Scheme Selection        | NRIC No.           | 001201000121    | Up                              | load           |                     |
| 4          | Type of Registration    | Race               | MALAY           | <ul> <li>Nationality</li> </ul> | Malaysian 👻    |                     |
| 5          | Screening               | Date of Birth      | 01-DEC-2000     | Age                             | 24             |                     |
| 6          | Others                  | Gender             | FEMALE          | •                               |                | Choose File NO FISE |
|            |                         | Address            | TAMAN INDAH 1   |                                 |                |                     |
|            |                         |                    |                 |                                 |                |                     |
|            |                         | Postcode           | 20000           | City                            | KUALA TERENG 🔻 |                     |
|            |                         | State              | TERENGGANU      | Phone Number                    | +60142656821   |                     |
|            |                         |                    |                 | Alt Phone Number                |                |                     |
|            |                         | Email Address      | umairahum@yopma | ail.com                         |                |                     |

Diagram 14: Malaysian Profile Details section

| <b>Finana</b>                              | Project                                              | Reference          | File                 | Version | Date     | Page |
|--------------------------------------------|------------------------------------------------------|--------------------|----------------------|---------|----------|------|
| Federation of Investment Managers Malaysia | Federation of Investment<br>Managers Malaysia (FIMM) | ZANKO/FIMM/UM/V0.1 | User Manual Document | 0.2     | 17/03/25 | 20   |

#### Non - Malaysian

| Registrati | ion Info Profile        | CPD                |                     |                       |                 |                      |
|------------|-------------------------|--------------------|---------------------|-----------------------|-----------------|----------------------|
| Profile    |                         |                    |                     |                       |                 |                      |
| 1          | Profile Details         | Personal Details   |                     |                       |                 |                      |
| 2          | Academic Qualifications | Name (As Per NRIC) | JESSICA LIM         |                       |                 |                      |
| 3          | Scheme Selection        | Passport No.       | N9012345            | Uplo                  | ad              |                      |
| 4          | Type of Registration    | Race               | CHINESE •           | Nationality           | Non-Malaysian 🔻 |                      |
| 5          | Screening               | Passport Expiry    | 21-APR-2029         | Working Permit Expiry | 28-JUN-2028     |                      |
| 6          | Others                  | Date of Birth      | 09-SEP-1999         | Age                   | 25              | Choose File NO FISEN |
|            |                         | Gender             | FEMALE -            | ]                     |                 |                      |
|            |                         | Address            | NO. 87, JALAN KELA  | ING LAMA              |                 |                      |
|            |                         |                    |                     |                       |                 |                      |
|            |                         | Postcode           | 58100               | City                  | KUALA LUMPUR 🔻  |                      |
|            |                         | State              | WILAYAH PERS V      | Phone Number          | +60142656821    |                      |
|            |                         |                    |                     | Alt Phone Number      |                 |                      |
|            |                         | Email Address      | jessicaumf@yopmail. | com                   |                 |                      |

Diagram 15: Non - Malaysian Profile Details section

- 8. Consultant Maker enters all desired details to be updated and click . System will display academic qualification section: (No action to be done here) i.
  - Academic Qualification: (Consultant Maker unable to update the field).
    - a. SPM/SVM
    - b. STPM/STAM
    - c. Diploma
    - d. Degree
    - e. Master
    - f. PhD

|                                        | Project                                              | Refere                    | ence      |        | File                   | Version | Date     | Page |
|----------------------------------------|------------------------------------------------------|---------------------------|-----------|--------|------------------------|---------|----------|------|
| ration of Investment Managers Malaysia | Federation of Investment<br>Managers Malaysia (FIMM) | ZANKO/FIMM                | 1/UM/V0.1 | User M | anual Document         | 0.2     | 17/03/25 | 21   |
|                                        |                                                      |                           |           |        |                        |         |          |      |
|                                        | 1 Profile Details                                    | Academic Qualifications   |           |        |                        |         |          |      |
| •                                      | 2 Academic Qualifications                            | Qualification Level       | Choose    |        |                        | Add     |          |      |
|                                        | 3 Scheme Selection                                   | DIPLOMA                   |           |        |                        |         |          |      |
|                                        | 4 Type of Registration                               | Graduation Year           |           |        | 2020                   |         |          |      |
|                                        | 5 Screening                                          | Field of Study            |           |        | DATA SCIENCE           |         |          |      |
|                                        | 6 Others                                             | Qualification Certificate |           |        | 1 File 1               |         | 0        |      |
|                                        |                                                      |                           |           |        | Choose File NO FILE CH | IOSEN   |          |      |
|                                        |                                                      | DEGREE                    |           |        |                        |         |          |      |
|                                        |                                                      | Graduation Year           |           |        | 2025                   |         |          |      |
|                                        |                                                      | College/University        |           |        | UKM                    |         |          |      |
|                                        |                                                      | Field of Study            |           |        | DATA STRUCTURE         |         |          |      |
|                                        |                                                      | Qualification Certificate |           |        | 1 File 1               |         | 0        |      |
|                                        |                                                      |                           |           |        | Choose File NO FILE CH | IOSEN   |          |      |
|                                        |                                                      |                           |           |        |                        |         |          |      |
|                                        | 4                                                    |                           |           |        |                        |         |          |      |

Diagram 16: Academic Qualifications section

- 9. Consultant Maker click . System will display Scheme Selection:
  i. Registration Type (Consultant Maker can change the Type Of Registration a. Staff
  - b. Tied-agent
  - Distribution Point (Consultant Maker can update their respective distribution ii. location)
  - iii. Scheme
  - List Of Distributor iv.

| <b>Einana</b>                              | Project                                              | Reference          | File                 | Version | Date     | Page |
|--------------------------------------------|------------------------------------------------------|--------------------|----------------------|---------|----------|------|
| Federation of Investment Managers Malaysia | Federation of Investment<br>Managers Malaysia (FIMM) | ZANKO/FIMM/UM/V0.1 | User Manual Document | 0.2     | 17/03/25 | 22   |

| 1 | Profile Details         | Distribution Point  |                            |                                    |   |
|---|-------------------------|---------------------|----------------------------|------------------------------------|---|
| 2 | Academic Qualifications | Registration Type   | Tied Agent                 | Staff                              |   |
| 3 | Scheme Selection        | Distribution Point  | Sabah Branch               |                                    |   |
| 4 | Type of Registration    | Scheme Selection    |                            |                                    |   |
| 5 | Screening               | Scheme              | Unit Trust Scheme<br>(UTS) | Private Retirement<br>Scheme (PRS) |   |
| 6 | Others                  | List of Distributor | PRESTASI KEWANGAN SDN E    | 3HD                                |   |
|   |                         |                     |                            |                                    |   |
|   |                         |                     |                            |                                    |   |
|   | *                       |                     |                            |                                    | + |

Diagram 17: Scheme Selection section

- 10. Consultant Maker enters all desired details to be updated and click . System will navigate to Type of Registration section (No field to be updated here)
  - i. Examination

| 1 | Profile Details         |                   |             |  |
|---|-------------------------|-------------------|-------------|--|
|   |                         | UTS               |             |  |
| 2 | Academic Qualifications | Registration Type | EXAMINATION |  |
| 3 | Scheme Selection        |                   |             |  |
|   |                         | Exam Detail       |             |  |
| 4 | Type of Registration    | UTS               |             |  |
| 5 | Screening               | Exam Result       | PASS        |  |
| 6 | Others                  | Date              | 12 MAR 2025 |  |
|   |                         | Certificate       | View        |  |
|   | *                       |                   |             |  |

Diagram 18: Type of Registration – Examination

| Federation of Investment Managers Malaysia | Project                                              | Reference          | File                 | Version | Date     | Page |
|--------------------------------------------|------------------------------------------------------|--------------------|----------------------|---------|----------|------|
|                                            | Federation of Investment<br>Managers Malaysia (FIMM) | ZANKO/FIMM/UM/V0.1 | User Manual Document | 0.2     | 17/03/25 | 23   |

#### ii. Exemption

| 1 | Profile Details         | UTS               |                            |   |
|---|-------------------------|-------------------|----------------------------|---|
| 2 | Academic Qualifications | Registration Type | EXEMPTION                  |   |
| 3 | Scheme Selection        | Exemption Type    | CMSRL (Fund Manager)       |   |
| 4 | Type of Registration    |                   | Choose File NO FILE CHOSEN |   |
| 5 | Screening               | CMSRL No          | 085425                     |   |
| 6 | Others                  |                   |                            |   |
|   | *                       |                   |                            | • |

Diagram 19: Type of Registration - Exemption

- 11. Consultant Maker click . System will display Screening Section:
  - i. Under Screening section, Consultant Maker can view failed CAS status.
    - a. System will display an additional sub-section for CAS requirements, including remarks by LRA to inform the consultant of the requirements they need to fulfil.
    - b. Users must select the description of activities that fulfils the condition set by LRA to proceed with submitting the application.

| 1 | Profile Details        | CAS                     | Screening Detail    |                                                     |             |             |            |
|---|------------------------|-------------------------|---------------------|-----------------------------------------------------|-------------|-------------|------------|
| 2 | Academic Qualification | Status                  |                     | Suspension – Sanctioned 🗸                           |             |             |            |
| 3 | Scheme Selection       | Conditional             |                     | Yes No                                              |             |             |            |
| 4 | Type of Registration   | Condition               | nal Remark          | Please attend one (1) training related to financial |             |             |            |
| 5 | Screening              |                         |                     |                                                     | e e         |             |            |
| 6 | Others                 | NO DESCRIPTION OF ACTIV |                     | ΙΤΥ                                                 | START DATE  | END DATE    | FULFILMENT |
|   |                        | 1                       | FINANCIAL ANALYTICS | WORKSHOP                                            | 04/FEB/2025 | 04/FEB/2025 |            |
|   |                        | 2                       | FINANCIAL 123       |                                                     | 05/FEB/2025 | 05/FEB/2025 |            |
|   | L                      | Bank                    | rupt Status         |                                                     |             |             |            |
|   |                        | Dam                     |                     |                                                     |             |             |            |
|   |                        | Status                  |                     | Clear                                               |             |             |            |
|   |                        |                         |                     |                                                     |             |             |            |
|   | ÷                      |                         |                     |                                                     |             |             | •          |

Diagram 20: Failed CAS Screening

ii. Consultant – Maker can view bankruptcy status.

| Federation of Investment Managers Malaysia | Project                                              | Reference          | File                 | Version | Date     | Page |
|--------------------------------------------|------------------------------------------------------|--------------------|----------------------|---------|----------|------|
|                                            | Federation of Investment<br>Managers Malaysia (FIMM) | ZANKO/FIMM/UM/V0.1 | User Manual Document | 0.2     | 17/03/25 | 24   |

a. User able to upload the consultant's discharge letter issued by High Court or Jabatan Insolvency Malaysia, attested by commissioner to uplift consultant's bankruptcy status.

| 1 | Profile Details         |                         |                    |
|---|-------------------------|-------------------------|--------------------|
|   |                         | CAS Screening Detail    |                    |
| 2 | Academic Qualifications | Status                  | Clear              |
| 3 | Scheme Selection        |                         |                    |
|   |                         | Bankrupt Status         |                    |
| 4 | Type of Registration    |                         |                    |
|   |                         | Status                  | Bankrupt           |
| 5 | Screening               | Bankrupt Release Letter | Choose File NO SEN |
| 6 | Others                  |                         |                    |
|   |                         |                         |                    |
|   | *                       |                         | >                  |

Diagram 21: Failed Bankruptcy Status

- 12. Consultant Maker enters all desired details to be updated and click . System will display Others Section:
  - i. Others
    - a. Upload Supporting Document (User able to upload supporting document)
    - b. Upload Signed Consent Form
    - c. Declaration

| Federation of Investment Managers Malaysia | Project                                              | Reference          | File                 | Version | Date     | Page |
|--------------------------------------------|------------------------------------------------------|--------------------|----------------------|---------|----------|------|
|                                            | Federation of Investment<br>Managers Malaysia (FIMM) | ZANKO/FIMM/UM/V0.1 | User Manual Document | 0.2     | 17/03/25 | 25   |

| ademic Qualifica  | tion               |                                                                     |                                                                  |                                                                |                                                                                   |                                                     |                                      |
|-------------------|--------------------|---------------------------------------------------------------------|------------------------------------------------------------------|----------------------------------------------------------------|-----------------------------------------------------------------------------------|-----------------------------------------------------|--------------------------------------|
|                   | File Name          |                                                                     |                                                                  |                                                                | Chasse File NO F                                                                  |                                                     | Add                                  |
| heme Selection    |                    |                                                                     |                                                                  |                                                                | Choose The NOT                                                                    | ILE CHOSEN                                          |                                      |
| pe of Registratio | NO                 | FILE NAME                                                           |                                                                  | ATTAC                                                          | HMENT FILE                                                                        |                                                     | ACTION                               |
|                   | 1                  | MAKAER ATTCH                                                        | н                                                                | Trainir                                                        | igCert.pdf                                                                        |                                                     | 0                                    |
| reening           | NO                 | FIL                                                                 | E NAME                                                           |                                                                | ACT                                                                               | ION                                                 |                                      |
| hers              | 1                  | AT                                                                  | TCH 1                                                            |                                                                | vi                                                                                | ew                                                  |                                      |
|                   |                    |                                                                     |                                                                  |                                                                |                                                                                   | _                                                   |                                      |
|                   | Upload S           | igned Consent F                                                     | orm                                                              |                                                                |                                                                                   |                                                     |                                      |
|                   | Application Co     | onsent Form                                                         |                                                                  | hoose File NO F                                                | ILE CHOSEN                                                                        |                                                     |                                      |
|                   | FIMM-Consent-      | Form.pdf                                                            |                                                                  |                                                                |                                                                                   |                                                     |                                      |
|                   |                    |                                                                     |                                                                  |                                                                |                                                                                   |                                                     |                                      |
|                   | NO                 | FILE NAME                                                           | 1                                                                |                                                                |                                                                                   | ACTION                                              |                                      |
|                   | 1                  | FIMM-Con                                                            | sent-Form.pdf                                                    |                                                                |                                                                                   | View                                                |                                      |
|                   |                    |                                                                     |                                                                  |                                                                |                                                                                   |                                                     |                                      |
|                   | Declarati          | on                                                                  |                                                                  |                                                                |                                                                                   |                                                     |                                      |
|                   | Name(As Pe         | r NRIC)                                                             | JESSICA LIM                                                      |                                                                |                                                                                   |                                                     |                                      |
|                   | NRIC               |                                                                     | N9012345                                                         |                                                                |                                                                                   |                                                     |                                      |
|                   | 4. I UN            | dertake and agree                                                   | to be bound by and                                               | comply with the                                                | HIMIM Rules and securi                                                            | ies laws issued by                                  | the securities                       |
|                   | 5. I un            | dertake to immedia                                                  | itely notify the princ                                           | cipal and/or FIMM                                              | in the event that I fail to                                                       | satisfy any of the f                                | it and proper criteria               |
|                   | 6. I de            | clare and confirm the                                               | hat I have read and                                              | understood FIMM                                                | I's Privacy Notice availa                                                         | able on its website,                                | and I hereby                         |
|                   | con<br>7. I wil    | I timely and fully pa                                               | ang of my personal<br>ay all fees and char                       | ges imposed by F                                               | IMM and undertake to c                                                            | to all things necess                                | ary for my                           |
|                   | 8. I ex            | pressly consent and                                                 | d authorise the prin                                             | icipal and FIMM to                                             | obtain and/or disclose                                                            | any information, in                                 | cluding but not                      |
|                   | limi<br>sou<br>sha | ted to, credit inform<br>rce deemed approp<br>Il remain in effect d | ation, academic an<br>oriate and reasonat<br>uring the period of | d professional qu<br>ble for the purpose<br>any registration w | alifications, from and/or<br>s of this application for<br>ith FIMM as a consultar | to a Credit Reporti<br>registration with FII<br>nt. | ng Agency or any<br>MM. This consent |
|                   | I unders           | stand the gravity of<br>tion. I affirm that th                      | the above stateme<br>te statements made                          | nts and the implic<br>herein are true to                       | ations of non-complian<br>the best of my knowled                                  | ce with FIMM's Rule<br>Ige and belief.              | es and in providing fa               |
|                   |                    |                                                                     |                                                                  |                                                                |                                                                                   |                                                     |                                      |

Diagram 22: Others section

13. To save application, Consultant Maker click button i. System will prompt message "Confirm to save?". Save

| Confirm to save? |     |    |
|------------------|-----|----|
|                  | YES | NO |
|                  |     |    |

Diagram 23: Confirmation Message

, system will navigate to application and status change User choose ii. to 'Draft'.

| <b>FINANA</b>                                                                                       | Project                                              | Reference          | File                 | Version | Date     | Page |  |  |  |  |
|----------------------------------------------------------------------------------------------------|------------------------------------------------------|--------------------|----------------------|---------|----------|------|--|--|--|--|
| Federation of Investment Managers Malaysia                                                          | Federation of Investment<br>Managers Malaysia (FIMM) | ZANKO/FIMM/UM/V0.1 | User Manual Document | 0.2     | 17/03/25 | 26   |  |  |  |  |
| ii                                                                                                  | iii. If user click , system stays at current page.   |                    |                      |         |          |      |  |  |  |  |
| 14. To submit the application, user click .<br>i. System will prompt message "Confirm to proceed?". |                                                      |                    |                      |         |          |      |  |  |  |  |

| Confirm to proceed? |     |    |
|---------------------|-----|----|
|                     | YES | NO |

Diagram 24: Confirmation Message

ii. User choose , system will display successful application message and send the application for Consultant – Approver action.

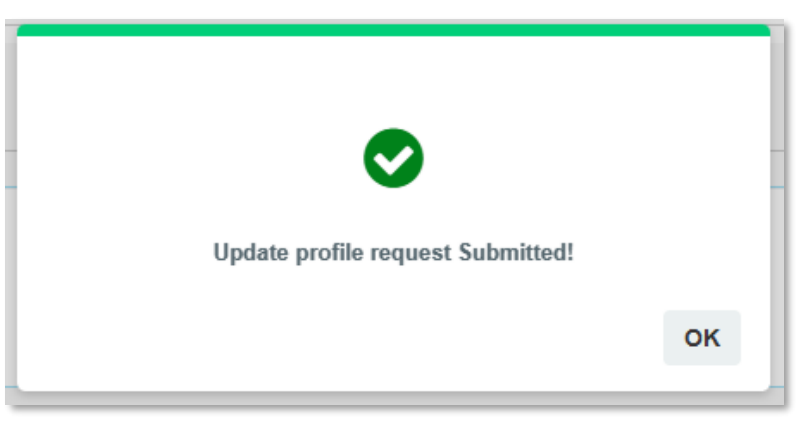

Diagram 25: Successful Application message

iii. System back to List of Profile Update application and status change to 'Pending Approve'.

| Federation of Investment Managers Malaysia | Project                                              | Reference          | File                 | Version | Date     | Page |
|--------------------------------------------|------------------------------------------------------|--------------------|----------------------|---------|----------|------|
|                                            | Federation of Investment<br>Managers Malaysia (FIMM) | ZANKO/FIMM/UM/V0.1 | User Manual Document | 0.2     | 17/03/25 | 27   |

### **Returned – Consultant Approver**

1. In List of Profile Update applications under column Action, user click button *(C)* at application with status "Returned – Consultant Approver".

| NO | SUBMISSION<br>DATE | CONSULTANT<br>NAME      | NRIC/PASSPORT NO | FIMM NO   | SCHEME | REGISTRATION<br>STATUS | APPLICATION<br>TYPE | STATUS                               | ACTION |
|----|--------------------|-------------------------|------------------|-----------|--------|------------------------|---------------------|--------------------------------------|--------|
| 1  | 14-Mar-2025        | Jessica Lim             | N9012345         | F02029223 | UTS    | Active                 | Profile Update      | Returned -<br>Consultant<br>Approver | ۷      |
| 2  | 14-Mar-2025        | Umairah binti<br>Mansor | 001201000121     | F02029222 | PRS    | Active                 | Profile Update      | Pending Approve                      | ۲      |

Diagram 26: List of Profile Update applications

- 2. System will display previously submitted application and Consultant Maker can edit these fields in all previous section:
  - i. Profile
  - ii. Academic Qualification
  - iii. Scheme Selection
  - iv. Type Of Registration
  - v. Screening
  - vi. Others
- 3. Consultant Maker can view comment from Consultant Approver the reason for returning the application.

| 1       | Profile Details         |                                        |                              |                                    |          |
|---------|-------------------------|----------------------------------------|------------------------------|------------------------------------|----------|
|         |                         | Distribution Point                     |                              |                                    |          |
| 2       | Academic Qualifications | Registration Type                      | Tied Agent                   | Staff                              |          |
| 3       | Scheme Selection        | Distribution Point                     | Sarawak Branch               |                                    |          |
| 4       | Type of Registration    | Scheme Selection                       |                              |                                    |          |
| 5       | Screening               | Scheme                                 | Unit Trust Scheme<br>(UTS)   | Private Retirement<br>Scheme (PRS) |          |
| 6       | Others                  | List of Distributor                    | PRESTASI KEWANGAN SDN E      |                                    |          |
|         |                         |                                        |                              |                                    |          |
|         |                         |                                        |                              |                                    |          |
|         | <del>4</del>            |                                        |                              |                                    | <b>→</b> |
| turn    | Comment                 | Jpdate Profile application returned du | ue to incomplete attachments |                                    |          |
|         |                         |                                        |                              |                                    |          |
| Comment |                         |                                        |                              |                                    |          |
|         |                         |                                        |                              |                                    |          |
|         |                         |                                        |                              |                                    |          |
|         | 50                      | 0 characters remaining                 |                              |                                    |          |
|         |                         |                                        |                              |                                    |          |

Diagram 27: Return Comment by Consultant Approver

| rinana                                     | Project                                              | Reference          | File                 | Version | Date     | Page |
|--------------------------------------------|------------------------------------------------------|--------------------|----------------------|---------|----------|------|
| Federation of Investment Managers Malaysia | Federation of Investment<br>Managers Malaysia (FIMM) | ZANKO/FIMM/UM/V0.1 | User Manual Document | 0.2     | 17/03/25 | 28   |

- 4. To re submit the application, Consultant Maker click
  - i. System will prompt message "Confirm to proceed?".

| Confirm to proceed? |     |    |
|---------------------|-----|----|
|                     | YES | NO |

Diagram 28: Confirmation Message

ii. User choose , system will display successful application message and send the application for Consultant – Approver action.

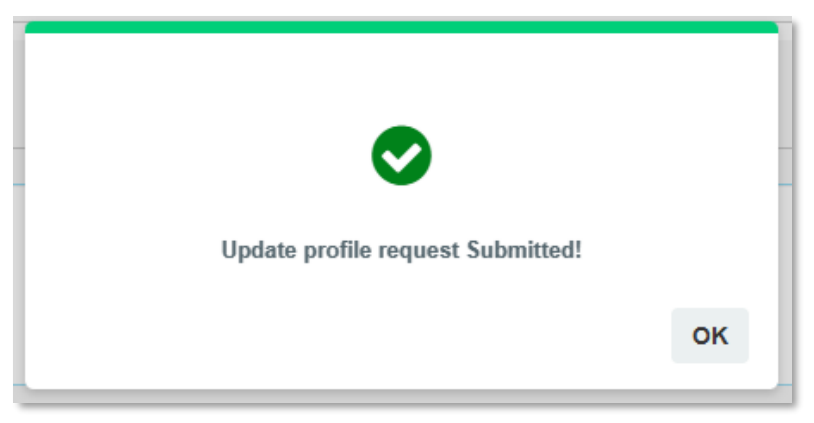

Diagram 29: Successful Application message

iii. System back to List of Profile Update application and status change to 'Pending Approve'

### **Failed CAS Screening**

1. In List of Profile Update applications under column Action, user click button 🥝 at application with status "Pending CAS Confirmation".

| NO T | SUBMISSION<br>DATE | CONSULTANT<br>NAME | NRIC/PASSPORT NO | FIMM NO   | SCHEME | REGISTRATION<br>STATUS | APPLICATION<br>TYPE | status <sup>≜</sup>         | ACTION |
|------|--------------------|--------------------|------------------|-----------|--------|------------------------|---------------------|-----------------------------|--------|
| 1    | 09-Mar-2025        | Chen Li Fang       | H78901234        | F01002001 | PRS    | Suspended              | Profile Update      | Pending CAS<br>Confirmation | 8      |
| 2    | 09-Mar-2025        | Zulhilmi Bukhari   | F56789012        | F01001999 | PRS    | Active                 | Profile Update      | Returned - RD               | 0      |

Diagram 30: List of Profile Update applications

| Cinana                                     | Project                                              | Reference          | File                 | Version | Date     | Page |
|--------------------------------------------|------------------------------------------------------|--------------------|----------------------|---------|----------|------|
| Federation of Investment Managers Malaysia | Federation of Investment<br>Managers Malaysia (FIMM) | ZANKO/FIMM/UM/V0.1 | User Manual Document | 0.2     | 17/03/25 | 29   |

- 2. System will display previously submitted application and consultant details:
  - i. Profile
  - ii. Academic Qualification
  - iii. Scheme Selection
  - iv. Type Of Registration
  - v. Screening
  - vi. Others
- 3. Under Screening section, user can view failed CAS status.
  - i. For conditional CAS status, Consultant Maker can see remarks from LRA of the training need to attend to uplift the conditional status.
  - ii. Consultant Maker must select 1 training that has been completed by the Consultant applicant to proceed with the application.

| 1 | Profile Details         |                    |                      |                                                        |             |             |            |  |  |
|---|-------------------------|--------------------|----------------------|--------------------------------------------------------|-------------|-------------|------------|--|--|
|   |                         | CAS                | Screening Detail     |                                                        |             |             |            |  |  |
| 2 | Academic Qualifications | Status             |                      | Suspension – Sanctioned 🔹                              |             |             |            |  |  |
| 3 | Scheme Selection        | Condition          | al                   | Ves No                                                 | es 🔍 No     |             |            |  |  |
| 4 | Type of Registration    | Conditional Remark |                      | Please attend one (1) training<br>related to financial |             |             |            |  |  |
| 5 | Screening               |                    |                      |                                                        | 4           |             |            |  |  |
| 6 | Others                  | NO                 | DESCRIPTION OF ACTIV | ΙТΥ                                                    | START DATE  | END DATE    | FULFILMENT |  |  |
|   |                         | 1                  | FINANCIAL ANALYTICS  | WORKSHOP                                               | 04/FEB/2025 | 04/FEB/2025 |            |  |  |
|   |                         | 2                  | FINANCIAL 123        |                                                        | 05/FEB/2025 | 05/FEB/2025 |            |  |  |
|   |                         | Bankr              | rupt Status          |                                                        |             |             |            |  |  |
|   |                         | Status             |                      | Clear                                                  |             |             |            |  |  |
| _ | *                       |                    |                      |                                                        |             |             | •          |  |  |

Diagram 31: Failed CAS Screening

| <b>L</b> inana                             | Project                                              | Reference          | File                 | Version | Date     | Page |
|--------------------------------------------|------------------------------------------------------|--------------------|----------------------|---------|----------|------|
| Federation of Investment Managers Malaysia | Federation of Investment<br>Managers Malaysia (FIMM) | ZANKO/FIMM/UM/V0.1 | User Manual Document | 0.2     | 17/03/25 | 30   |

### Failed Bankruptcy Screening

1. In List of Profile Update applications under column Action, Consultant Maker click

button eat application with status "Pending Bankruptcy Confirmation".

| NO <b>T</b> | SUBMISSION<br>DATE | CONSULTANT<br>NAME      | NRIC/PASSPORT NO | FIMM NO   | scheme <sup>≜</sup> | REGISTRATION<br>STATUS | APPLICATION<br>TYPE | status 🔶                              | ACTION |
|-------------|--------------------|-------------------------|------------------|-----------|---------------------|------------------------|---------------------|---------------------------------------|--------|
| 1           | 14-Mar-2025        | Jessica Lim             | N9012345         | F02029223 | UTS                 | Active                 | Profile Update      | Rejected                              | o      |
| 2           | 14-Mar-2025        | Umairah binti<br>Mansor | 001201000121     | F02029222 | PRS                 | Active                 | Profile Update      | Pending<br>Bankruptcy<br>Confirmation | 8      |

Diagram 32: List of Profile Update applications

- 2. System will display previously submitted application and consultant:
  - i. Profile
  - ii. Academic Qualification
  - iii. Scheme Selection
  - iv. Type Of Registration
  - v. Screening
  - vi. Others
- 3. Under Screening section, user can view consultant applicant failed Bankruptcy Status.
  - i. Consultant Maker need to upload letter of release for the consultant to proceed with the application.

| 1 | Profile Details         |                         |                  |
|---|-------------------------|-------------------------|------------------|
|   |                         | CAS Screening Detail    |                  |
| 2 | Academic Qualifications | Status                  | Clear 🔻          |
| 3 | Scheme Selection        |                         |                  |
|   |                         | Bankrupt Status         |                  |
| 4 | Type of Registration    |                         |                  |
|   |                         | Status                  | Bankrupt         |
| 5 | Screening               | Bankrupt Release Letter | Choose File NSEN |
| 6 | Others                  |                         |                  |
|   |                         |                         |                  |
|   | *                       |                         | •                |

Diagram 33: Failed Bankruptcy Screening

| <b>Finana</b>                              | Project                                              | Reference          | File                 | Version | Date     | Page |
|--------------------------------------------|------------------------------------------------------|--------------------|----------------------|---------|----------|------|
| Federation of Investment Managers Malaysia | Federation of Investment<br>Managers Malaysia (FIMM) | ZANKO/FIMM/UM/V0.1 | User Manual Document | 0.2     | 17/03/25 | 31   |

### Returned – RD

In List of Profile Update applications under column Action, user click button application with status "Returned – RD".

| NO | SUBMISSION<br>DATE | CONSULTANT A     | NRIC/PASSPORT NO | FIMM NO   | SCHEME | REGISTRATION<br>STATUS | APPLICATION<br>TYPE | STATUS 🔶                    | ACTION |
|----|--------------------|------------------|------------------|-----------|--------|------------------------|---------------------|-----------------------------|--------|
| 1  | 09-Mar-2025        | Chen Li Fang     | H78901234        | F01002001 | PRS    | Suspended              | Profile Update      | Pending CAS<br>Confirmation |        |
| 2  | 09-Mar-2025        | Zulhilmi Bukhari | F56789012        | F01001999 | PRS    | Active                 | Profile Update      | Returned - RD               |        |

Diagram 34: List of Update Profile applications

- 2. System will display previously submitted application and Consultant Maker can edit these fields in all previous section:
  - i. Profile
  - ii. Academic Qualification
  - iii. Scheme Selection
  - iv. Type Of Registration
  - v. Screening
  - vi. Others

| <b>Finana</b>                              | Project                                              | Reference          | File                 | Version | Date     | Page |
|--------------------------------------------|------------------------------------------------------|--------------------|----------------------|---------|----------|------|
| Federation of Investment Managers Malaysia | Federation of Investment<br>Managers Malaysia (FIMM) | ZANKO/FIMM/UM/V0.1 | User Manual Document | 0.2     | 17/03/25 | 32   |

3. Consultant - Maker can view comment from RD the reason for returning the application.

| Profile Details        | Upload Suppo              | orting Document                                                                                       |                                                      |                                               |          |
|------------------------|---------------------------|----------------------------------------------------------------------------------------------------|------------------------------------------------------|-----------------------------------------------|----------|
| Academic Qualification | ns<br>File Name           |                                                                                                    |                                                      |                                               |          |
| Schome Selection       |                           |                                                                                                    | Choose File N                                        | O FILE CHOSEN Add                             |          |
| Scheme Selection       |                           |                                                                                                    |                                                      |                                               |          |
| Type of Registration   | NO                        | FILE NAME                                                                                             |                                                      | ACTION                                        |          |
| Screening              | 1                         | DOC 1                                                                                                 |                                                      | View                                          |          |
| Othera                 | 2                         | M DOc 1                                                                                               |                                                      | View                                          |          |
| Others                 |                           |                                                                                                    |                                                      |                                               |          |
|                        | Upload Signe              | d Consent Form                                                                                        |                                                      |                                               |          |
|                        | Application Consen        | t Form Choose F                                                                                       | ile NO FILE CHOSEN                                   |                                               |          |
|                        | FIMM-Consent-Form         | pdf                                                                                                   |                                                      |                                               |          |
|                        |                           |                                                                                                    |                                                      |                                               |          |
|                        | NO                        | FILE NAME                                                                                             |                                                      | ACTION                                        |          |
|                        | 1                         | FIMM-Consent-Form.pdf                                                                                 |                                                      | View                                          |          |
|                        |                           |                                                                                                    |                                                      |                                               |          |
|                        | Declaration               |                                                                                                    |                                                      |                                               |          |
|                        | Name(As Per NR            | C) ZULHILMI BUKHARI                                                                                   |                                                      |                                               |          |
|                        | NRIC                      | F56789012                                                                                             |                                                      |                                               |          |
|                        | 4. I unαeπa               | ke and agree to be bound by and comply                                                                | WITH THE FIMM RULES AND SE                           | cunties laws issued by the Securities         | -        |
|                        | 5. I underta              | sion Malaysia and any other applicable la<br>ke to immediately notify the principal and<br>d by FIMM: | ws at all times;<br>I/or FIMM in the event that I fa | il to satisfy any of the fit and proper crite | eria     |
|                        | 6. I declare              | and confirm that I have read and unders                                                               | tood FIMM's Privacy Notice a                         | vailable on its website, and I hereby         |          |
|                        | 7. I will time            | ly and fully pay all fees and charges imp                                                             | osed by FIMM and undertake                           | to do all things necessary for my             |          |
|                        | continuin<br>8. I express | g registration with FIMM;<br>Iv consent and authorise the principal ar                                | d FIMM to obtain and/or discl                        | ose any information, including but not        |          |
|                        | limited to                | , credit information, academic and profe                                                              | ssional qualifications, from and                     | d/or to a Credit Reporting Agency or any      | ,<br>+   |
|                        | shall rem                 | ain in effect during the period of any reg                                                            | stration with FIMM as a consu                        | litant.                                       | Ì        |
|                        |                           | 4h                                                                                                    | 4h- i li i f                                         | line and the second in second in              | ·        |
|                        | information.              | I affirm that the statements made herein                                                              | are true to the best of my kno                       | wledge and belief.                            | ig laise |
|                        |                           |                                                                                                    |                                                      |                                               |          |
| ÷                      |                           |                                                                                                    |                                                      |                                               |          |
| rn Comment             | Lindate Profile Applicati | on by Distributor returned due to incomp                                                              | lete documents                                       |                                               |          |
|                        | opuate Prome Applicati    | on by bishibutor returned due to incomp                                                               | ore accumenta.                                       |                                               |          |
|                        |                           |                                                                                                    |                                                      |                                               |          |
|                        |                           |                                                                                                    |                                                      |                                               |          |

Diagram 35: Returned - RD

| <b>L</b> inana                             | Project                                              | Reference          | File                 | Version | Date     | Page |
|--------------------------------------------|------------------------------------------------------|--------------------|----------------------|---------|----------|------|
| Federation of Investment Managers Malaysia | Federation of Investment<br>Managers Malaysia (FIMM) | ZANKO/FIMM/UM/V0.1 | User Manual Document | 0.2     | 17/03/25 | 33   |

# **3.1.2 Approval Process by Consultant Approver 3.1.2.1 Process Flow**

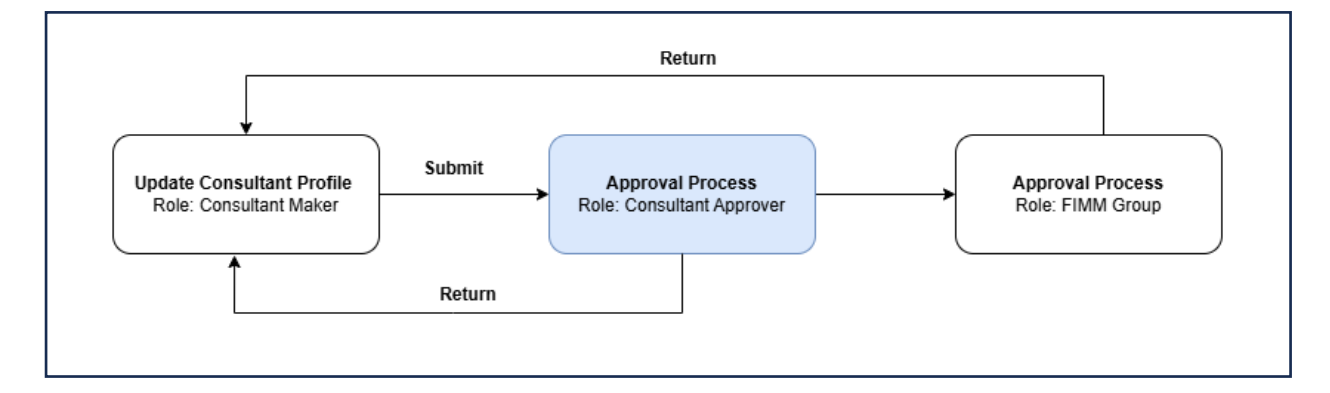

# 3.1.2.2 Manual Steps

1. Click menu 'Consultant'. System will display list of submenu for Consultant.

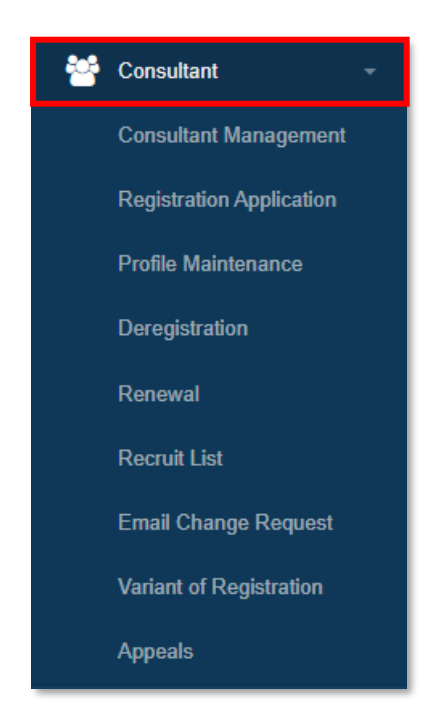

Diagram 36: Consultant Menu

| <b>L</b> inana                             | Project                                              | Reference          | File                 | Version | Date     | Page |
|--------------------------------------------|------------------------------------------------------|--------------------|----------------------|---------|----------|------|
| Federation of Investment Managers Malaysia | Federation of Investment<br>Managers Malaysia (FIMM) | ZANKO/FIMM/UM/V0.1 | User Manual Document | 0.2     | 17/03/25 | 34   |

2. Click submenu 'Profile Maintenance'.

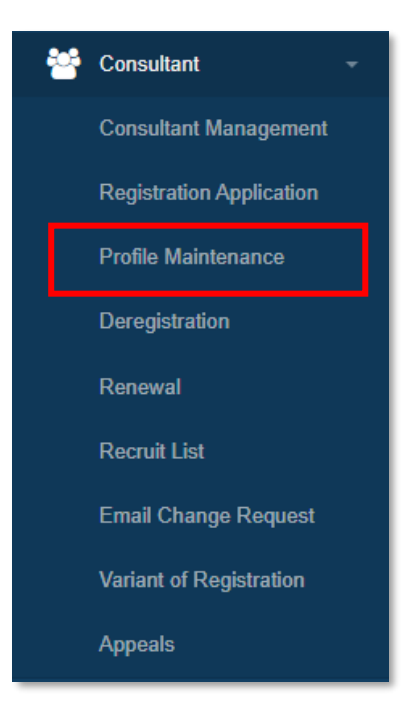

Diagram 37: Submenu 'Profile Maintenance'

3. System will display List of Profile Update applications

| NO 🔻 | SUBMISSION<br>DATE | CONSULTANT A             | NRIC/PASSPORT NO | FIMM NO   | SCHEME | REGISTRATION<br>STATUS | APPLICATION<br>TYPE | status 🔶                                    | ACTION |
|------|--------------------|--------------------------|------------------|-----------|--------|------------------------|---------------------|---------------------------------------------|--------|
| 1    | 14-Mar-2025        | Jessica Lim              | N9012345         | F02029223 | UTS    | Active                 | Profile Update      | Pending Approve                             |        |
| 2    | 14-Mar-2025        | Umairah binti<br>Mansor  | 001201000121     | F02029222 | PRS    | Active                 | Profile Update      | Pending Approve                             | Ø      |
| 3    | 12-Mar-2025        | Tiara binti Adnan<br>(W) | 001201000120     | F02029111 | UTS    | Active                 | Profile Update      | Pending Approve<br>- Consultant<br>Approver |        |

Diagram 38: List of Profile Update applications

#### 4. Consultant Approver can filter the list

| IMM > Cons       | sultant > Profile Maintenance |   |                 |        |   |         |                  |
|------------------|-------------------------------|---|-----------------|--------|---|---------|------------------|
| Consultant Nam   | e                             |   | NRIC / Passport | No     |   | FIMM No |                  |
|                  |                               |   |                 |        |   |         |                  |
| Registration Sta | itus                          |   | Scheme          |        |   | Status  |                  |
| Choose           |                               | ~ | - Choose        |        | ~ | Choose  |                  |
| Submission Dat   | e                             |   |                 |        |   |         |                  |
| From             | ddyyyy                        |   | Until           | ddyyyy |   |         |                  |
|                  |                               |   |                 |        |   |         | Reset     Q Find |
|                  |                               |   |                 |        |   |         |                  |

Diagram 39: Filter

5. System will display List of Profile Update application based on the filtering.

| Cinana                                     | Project                                              | Reference          | File                 | Version | Date     | Page |
|--------------------------------------------|------------------------------------------------------|--------------------|----------------------|---------|----------|------|
| Federation of Investment Managers Malaysia | Federation of Investment<br>Managers Malaysia (FIMM) | ZANKO/FIMM/UM/V0.1 | User Manual Document | 0.2     | 17/03/25 | 35   |

6. User can choose total records to display per page from dropdown. System will display the list based on total records choose.

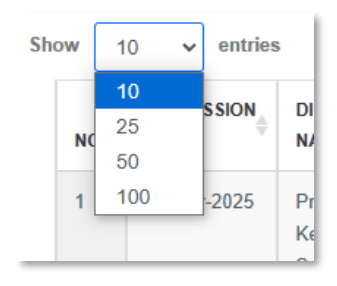

Diagram 40: Entries

 Consultant Approver can click button 'Previous' or 'Next' to navigate to next listing page.

| Previous 1 2 | 3 | 4 | 5 |  | 43 | Next |
|--------------|---|---|---|--|----|------|
|--------------|---|---|---|--|----|------|

Diagram 41: Pagination

 User can filter the list by keyword by inputting the keyword in search box. System will display record which contain the keyword.

| Show | 10 🗸 entries       |                  |                  |           |        |                        | Search:             |                     |        |
|------|--------------------|------------------|------------------|-----------|--------|------------------------|---------------------|---------------------|--------|
| NO   | SUBMISSION<br>DATE |                  | NRIC/PASSPORT NO | FIMM NO   | SCHEME | REGISTRATION<br>STATUS | APPLICATION<br>TYPE | status <sup>≜</sup> | ACTION |
| 1    | 07-Mar-2025        | Nandini Krishnan | 850517055678     | F02001998 | PRS    | Active                 | Profile Update      | Returned -<br>RD    | ٢      |
| 2    | 07-Mar-2025        | Zulhilmi Bukhari | F56789012        | F01001999 | PRS    | Active                 | Profile Update      | Approved            | ٢      |

#### Diagram 42: Keyword Search

9. In List of Profile Update applications under column Action, Consultant Approver click

button <sup>C</sup> at application with status "Pending Approve".

| NO T | SUBMISSION<br>DATE | CONSULTANT<br>NAME      | NRIC/PASSPORT NO | FIMM NO   | scheme 🔶 | REGISTRATION<br>STATUS | APPLICATION<br>TYPE | status 🔶        | ACTION |
|------|--------------------|-------------------------|------------------|-----------|----------|------------------------|---------------------|-----------------|--------|
| 1    | 14-Mar-2025        | Jessica Lim             | N9012345         | F02029223 | UTS      | Active                 | Profile Update      | Pending Approve |        |
| 2    | 14-Mar-2025        | Umairah binti<br>Mansor | 001201000121     | F02029222 | PRS      | Active                 | Profile Update      | Pending Approve | 0      |

#### Diagram 43: List of Applications

- 10. System will display previously submitted application and user unable to edit the details.
  - i. Profile Details

| <b>L</b> inana                             | Project                                              | Reference          | File                 | Version | Date     | Page |
|--------------------------------------------|------------------------------------------------------|--------------------|----------------------|---------|----------|------|
| Federation of Investment Managers Malaysia | Federation of Investment<br>Managers Malaysia (FIMM) | ZANKO/FIMM/UM/V0.1 | User Manual Document | 0.2     | 17/03/25 | 36   |

# Malaysian

| <u>MM</u> > c | onsultant > Profile Maint | enance by Distributor |                    |                  |                |                      |
|---------------|---------------------------|-----------------------|--------------------|------------------|----------------|----------------------|
| Registratio   | on Info Profile           | CPD                   |                    |                  |                |                      |
| Profile       |                           |                       |                    |                  |                |                      |
| 0             | Profile Details           |                       |                    |                  |                |                      |
|               |                           | Personal Details      |                    |                  |                |                      |
| 2             | Academic Qualifications   | Name (As Per NRIC)    | UMAIRAH BINTI MAN  | ISOR             |                | Renar Image          |
| 3             | Scheme Selection          |                       | SITI UMAIRAH BINTI | MANSOR           |                |                      |
| 4             | Type of Registration      | NRIC No.              | 001201000121       | Vie              | ew file        |                      |
|               |                           | Race                  | MALAY •            | Nationality      | Malaysian 👻    |                      |
| 5             | Screening                 |                       |                    |                  |                |                      |
| 6             | Others                    | Date of Birth         | 01-DEC-2000        | Age              | 24             | Choose File NO FISEN |
|               | Guiora                    | Gender                | FEMALE •           |                  |                |                      |
|               |                           | Address               | TAMAN INDAH 1      |                  |                |                      |
|               |                           |                       |                    |                  |                |                      |
|               |                           |                       |                    |                  |                |                      |
|               |                           |                       |                    |                  |                |                      |
|               |                           | Postcode              | 20000              | City             | KUALA TERENG 🔻 |                      |
|               |                           | State                 | TERENGGANU -       | Phone Number     | +60142656821   |                      |
|               |                           |                       |                    | Alt Phone Number |                |                      |
|               |                           | Email Address         | umairahum@yopmail. | com              |                |                      |
|               |                           |                       |                    |                  |                |                      |
|               |                           |                       |                    |                  |                |                      |
|               |                           |                       |                    |                  |                | 7                    |

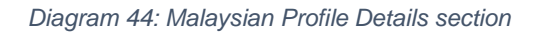

| <b>L</b> IBABA                             | Project                                              | Reference          | File                 | Version | Date     | Page |
|--------------------------------------------|------------------------------------------------------|--------------------|----------------------|---------|----------|------|
| Federation of Investment Managers Malaysia | Federation of Investment<br>Managers Malaysia (FIMM) | ZANKO/FIMM/UM/V0.1 | User Manual Document | 0.2     | 17/03/25 | 37   |

### Non – Malaysian

| Registration Info | Profile CPD                         |                     |                       |                 |                     |
|-------------------|-------------------------------------|---------------------|-----------------------|-----------------|---------------------|
| Profile           |                                     |                     |                       |                 |                     |
|                   |                                     |                     |                       |                 |                     |
| 1 Profile Detai   | Is Personal Details                 | s                   |                       |                 |                     |
| 2 Academic Q      | ualifications<br>Name (As Per NRIC) | JESSICA LIM         |                       |                 | Room Image          |
| 3 Scheme Sele     | ection                              | JESSICA TAN         |                       |                 |                     |
| 4 Type of Regi    | Passport No.                        | N9012345            | View                  | file            |                     |
| 5 Screening       | Race                                | CHINESE •           | Nationality           | Non-Malaysian 👻 |                     |
| 6 Others          | Passport Expiry                     | 21-APR-2029         | Working Permit Expiry | 28-JUN-2028     | Choose File NO FISI |
| 0 Others          |                                     | 21-MAY-2030         |                       | 29-JUL-2031     |                     |
|                   | Date of Birth                       | 09-SEP-1999         | Age                   | 25              |                     |
|                   | Gender                              | FEMALE •            |                       |                 |                     |
|                   | Address                             | NO. 87, JALAN KELA  | NG LAMA               |                 |                     |
|                   |                                     |                     |                       |                 |                     |
|                   |                                     |                     |                       |                 |                     |
|                   | Postcode                            | 58100               | City                  | KUALA LUMPUR 🔻  |                     |
|                   | State                               | WILAYAH PERS 🔻      | Phone Number          | +60142656821    |                     |
|                   |                                     |                     | Alt Phone Number      |                 |                     |
|                   | Email Address                       | jessicaumf@yopmail. | com                   |                 |                     |

Diagram 45: Non - Malaysian Profile Details section

### i. Academic Qualification:

| 1 | Profile Details         |                           |        |      |                        |     |   |
|---|-------------------------|---------------------------|--------|------|------------------------|-----|---|
| 2 | Academic Qualifications | Academic Qualifications   | Choose |      | •                      | Add |   |
| 3 | Scheme Selection        | PHD                       |        |      |                        |     |   |
| 4 | Type of Registration    | Graduation Year           |        | 2012 | 2                      |     |   |
| 5 | Screening               | College/University        |        | UKN  | 1                      |     |   |
| 6 | Others                  | Field of Study            |        | DAT  | A SCIENCE              |     |   |
|   |                         | Qualification Certificate |        | 1    | File 1                 |     | 0 |
|   |                         |                           |        |      | oose File NO FILE CHOS | SEN |   |
|   |                         | L                         |        |      |                        |     |   |
|   | *                       |                           |        |      |                        |     | • |

Diagram 46: Academic Qualification section

| Cinana                                     | Project                                              | Reference          | File                 | Version | Date     | Page |
|--------------------------------------------|------------------------------------------------------|--------------------|----------------------|---------|----------|------|
| Federation of Investment Managers Malaysia | Federation of Investment<br>Managers Malaysia (FIMM) | ZANKO/FIMM/UM/V0.1 | User Manual Document | 0.2     | 17/03/25 | 38   |

## ii. Scheme Selection

| Profile Details         | Distribution Point  |                            |                                    |  |
|-------------------------|---------------------|----------------------------|------------------------------------|--|
| Academic Qualifications | Registration Type   | Tied Agent                 | Staff                              |  |
| Scheme Selection        | Distribution Point  | Johor Branch               |                                    |  |
| Type of Registration    |                     | Sarawak Branch             |                                    |  |
| Screening               | Scheme Selection    |                            |                                    |  |
| Others                  | Scheme              | Unit Trust Scheme<br>(UTS) | Private Retirement<br>Scheme (PRS) |  |
|                         | List of Distributor | PRESTASI KEWANGAN SDN      | BHD                                |  |
|                         |                     |                            |                                    |  |
|                         |                     |                            |                                    |  |
|                         |                     |                            |                                    |  |

#### Diagram 47: Scheme Selection section

### iii. Type Of Registration a. Examination

| 1 | Profile Details         |                   |             |   |
|---|-------------------------|-------------------|-------------|---|
|   |                         | UTS               |             |   |
| 2 | Academic Qualifications | Registration Type | EXAMINATION |   |
| 3 | Scheme Selection        |                   |             |   |
|   |                         | Exam Detail       |             |   |
| 4 | Type of Registration    | UTS               |             |   |
| 5 | Screening               | Exam Result       | PASS        |   |
| 6 | Others                  | Date              | 12 MAR 2025 |   |
|   |                         | Certificate       | View        |   |
|   |                         |                   |             |   |
|   | ÷                       |                   |             | • |

Diagram 48: Type of Registration - Examination

| rinana                                     | Project                                              | Reference          | File                 | Version | Date     | Page |
|--------------------------------------------|------------------------------------------------------|--------------------|----------------------|---------|----------|------|
| Federation of Investment Managers Malaysia | Federation of Investment<br>Managers Malaysia (FIMM) | ZANKO/FIMM/UM/V0.1 | User Manual Document | 0.2     | 17/03/25 | 39   |

b. Exemption

| 1 | Profile Details         |                                    |                               |  |
|---|-------------------------|------------------------------------|-------------------------------|--|
|   |                         | PRS                                |                               |  |
| 2 | Academic Qualifications | Registration Type                  | EXEMPTION                     |  |
| 3 | Scheme Selection        | Exemption Type                     | Chief Executive Officer (CEO) |  |
| 4 | Type of Registration    | Appointment Letter by<br>Authority | Choose File NO FILE CHOSEN    |  |
| 5 | Screening               |                                    | 5                             |  |
| 6 | Others                  |                                    |                               |  |
|   | 4                       |                                    | E                             |  |

Diagram 49: Type of Registration - Exemption

- iv. Screening
  - a. CAS Screening (Clear/whitelist/Under Investigation/Watchlist/Barred/Suspension – Under Investigation/Suspension – Sanctioned/Blacklist)
  - b. Bankruptcy Screening (Clear/Bankrupted)

| 1 | Profile Details         |                      |       |   |
|---|-------------------------|----------------------|-------|---|
|   |                         | CAS Screening Detail |       |   |
| 2 | Academic Qualifications | Status               | Clear | 1 |
| 3 | Scheme Selection        |                      |       |   |
|   |                         | Bankrupt Status      |       |   |
| 4 | Type of Registration    |                      |       |   |
|   |                         | Status               | Clear |   |
| 5 | Screening               |                      |       |   |
| 6 | Others                  |                      |       |   |
| _ | ÷                       |                      |       | • |

Diagram 50: Screening Section

| <b>Finana</b>                              | Project                                              | Reference          | File                 | Version | Date     | Page |
|--------------------------------------------|------------------------------------------------------|--------------------|----------------------|---------|----------|------|
| Federation of Investment Managers Malaysia | Federation of Investment<br>Managers Malaysia (FIMM) | ZANKO/FIMM/UM/V0.1 | User Manual Document | 0.2     | 17/03/25 | 40   |

- v. Others
  - a. Supporting Document
  - b. Signed Consent Form
  - c. Declaration

| Profile Details         |                     |                                                   |                                                                                                |                                                                       |                                                    |
|-------------------------|---------------------|---------------------------------------------------|------------------------------------------------------------------------------------------------|-----------------------------------------------------------------------|----------------------------------------------------|
|                         | Upload S            | upporting Docume                                  | ent                                                                                            |                                                                       |                                                    |
| Academic Qualifications | File Name           |                                                   |                                                                                                |                                                                       |                                                    |
| Scheme Selection        |                     |                                                   |                                                                                                | Choose File NO FILE CH                                                | Add Add                                            |
| Scheme Selection        |                     |                                                   |                                                                                                |                                                                       |                                                    |
| Type of Registration    | NO                  | FILE NAME                                         |                                                                                                |                                                                       | ACTION                                             |
| Screening               | 1                   | ATTCH 1                                           |                                                                                                |                                                                       | View                                               |
|                         | 2                   | Maker add                                         |                                                                                                |                                                                       | View                                               |
| Others                  | 3                   | DOKUMEN 1                                         | TAMBAHAN                                                                                       |                                                                       | View                                               |
|                         |                     |                                                   |                                                                                                |                                                                       |                                                    |
|                         | Upload S            | igned Consent Fo                                  | rm                                                                                             |                                                                       |                                                    |
|                         | Application Co      | nsent Form                                        | Choose File NO                                                                                 | FILE CHOSEN                                                           |                                                    |
|                         | FIMM-Consent-       | Form.pdf                                          |                                                                                                |                                                                       |                                                    |
|                         |                     |                                                   |                                                                                                |                                                                       |                                                    |
|                         | NO                  | FILE NAME                                         |                                                                                                |                                                                       | ACTION                                             |
|                         | 1                   | FIMM-Conse                                        | ent-Form.pdf                                                                                   |                                                                       | View                                               |
|                         |                     |                                                   |                                                                                                |                                                                       |                                                    |
|                         | Declarati           | on                                                |                                                                                                |                                                                       |                                                    |
|                         |                     |                                                   |                                                                                                |                                                                       |                                                    |
|                         | Name(As Pe          | r NRIC)                                           | JESSICA LIM                                                                                    |                                                                       |                                                    |
|                         | NRIC                |                                                   | N9012345                                                                                       |                                                                       |                                                    |
|                         |                     |                                                   |                                                                                                |                                                                       |                                                    |
|                         | IMPORTA<br>AGREED   | NT NOTES: PLEASE                                  | E SCROLL DOWN AND READ AL<br>D CONDITIONS OF THIS APPLIC<br>nit Trust and/or Private Retiremen | L DECLARATIONS BEFORE A<br>CATION.<br>nt Scheme Consultant with the F | CKNOWLEDGING THAT YOU                              |
|                         | Managers            | Malaysia ("FIMM"), h                              | nereby affirm the following:                                                                   |                                                                       |                                                    |
|                         | 1. I de<br>upd      | clare and confirm tha<br>ate(s)/renewal of regi   | at all information and documents pre-<br>istration are true, current and acc                   | provided to FIMM in connection<br>urate;                              | with my profile                                    |
|                         | 2. I de             | clare and confirm tha                             | at I fulfil and will continue to ensur                                                         | e that I am Fit and Proper, as sp                                     | pecified under Chapter 4 of                        |
|                         | 3. I de             | clare and confirm that                            | it I meet the eligible requirements                                                            | as specified under the FCR;                                           |                                                    |
|                         | 4. I un<br>Con      | dertake and agree to<br>mission Malaysia ar       | be bound by and comply with the<br>nd any other applicable laws at al                          | e FIMM Rules and securities law<br>I times;                           | vs issued by the Securities                        |
|                         | I unders<br>informa | tand the gravity of th<br>tion. I affirm that the | he above statements and the impl<br>statements made herein are true                            | ications of non-compliance with<br>to the best of my knowledge and    | n FIMM's Rules and in providing false<br>d belief. |
|                         |                     |                                                   |                                                                                                |                                                                       |                                                    |

Diagram 51: Others Section

| Federation of Investment<br>Managers Malaysia (FIMM) ZANKO/FIMM/UM/V0.1 User Manual Document 0.2 17/03/25 41 | FINAL MANAgers Malaysia | Project                                              | Reference          | File                 | Version | Date     | Page |
|----------------------------------------------------------------------------------------------------|-------------------------|------------------------------------------------------|--------------------|----------------------|---------|----------|------|
|                                                                                                    |                         | Federation of Investment<br>Managers Malaysia (FIMM) | ZANKO/FIMM/UM/V0.1 | User Manual Document | 0.2     | 17/03/25 | 41   |

vi. Comment

| Comment |                          |        |
|---------|--------------------------|--------|
|         |                          |        |
| 5       | 500 characters remaining |        |
|         | Return Reject S          | Submit |

#### Diagram 52: Comment Box

- 11. To return the application:
  - i. Consultant Approver key-in comment box and click button Return. System will prompt message "Confirm to proceed?"

| Confirm to proceed? |     |    |
|---------------------|-----|----|
|                     | YES | NO |

Diagram 53: Confirmation Message

ii. System will show error message if user does not key-in the comment box.

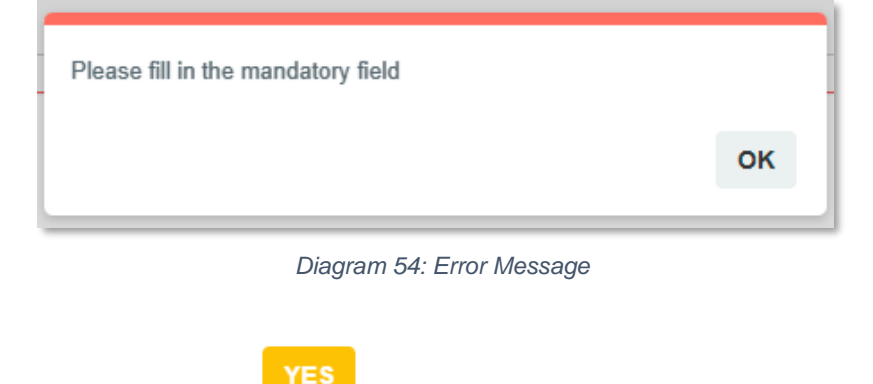

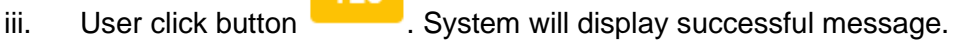

| rinana                                     | Project                                              | Reference          | File                         | Version | Date     | Page |
|--------------------------------------------|------------------------------------------------------|--------------------|------------------------------|---------|----------|------|
| Federation of Investment Managers Malaysia | Federation of Investment<br>Managers Malaysia (FIMM) | ZANKO/FIMM/UM/V0.1 | User Manual Document         | 0.2     | 17/03/25 | 42   |
|                                            |                                                      |                    |                              |         | _        |      |
|                                            | r                                                    |                    |                              |         |          |      |
|                                            |                                                      |                    |                              |         |          |      |
|                                            |                                                      |                    | $\checkmark$                 |         |          |      |
|                                            |                                                      | Upda               | te profile request Returned! |         | 1        |      |
|                                            |                                                      |                    |                              | 01/     |          |      |
|                                            |                                                      |                    |                              | OK      |          |      |
|                                            |                                                      | 404                |                              |         |          |      |

Diagram 55:Successful Message

- vii. System will return the application back to Consultant Maker with status "Returned - Consultant Approver". System will navigate back to list of applications.
- 12. To reject the application, user click button
  - i. System will prompt message "Confirm to proceed?". User click button

| Confirm to proceed? |     |    |
|---------------------|-----|----|
|                     | YES | NO |

Diagram 56: Confirmation Message

ii. System will display popup for user to key-in ground of rejection for rejecting consultant application.

| Grounds of Rejection                                      |
|-----------------------------------------------------------|
| Note: compulsory to fill in, restricted to 500 characters |
| 500 characters remaining                                  |
| YES NO                                                    |

Diagram 57: Grounds of Rejection

| <b>Finana</b>                              | Project                                              | Reference          | File                 | Version | Date     | Page |
|--------------------------------------------|------------------------------------------------------|--------------------|----------------------|---------|----------|------|
| Federation of Investment Managers Malaysia | Federation of Investment<br>Managers Malaysia (FIMM) | ZANKO/FIMM/UM/V0.1 | User Manual Document | 0.2     | 17/03/25 | 43   |

- YE

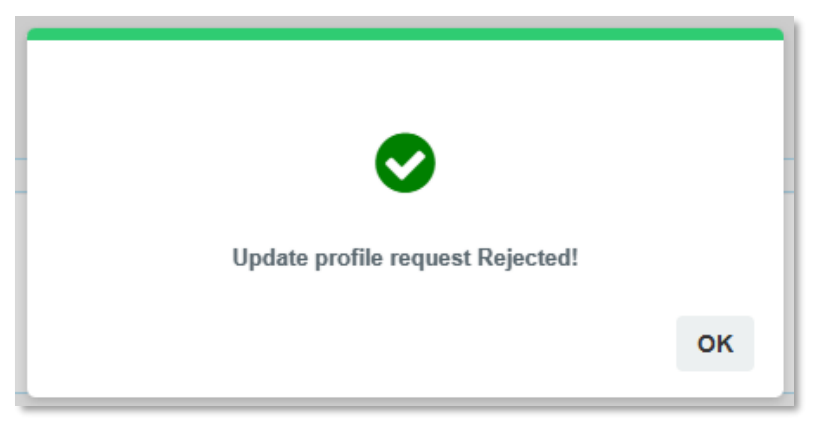

Diagram 58: Successful Message

iv. System will show error message if user does not key-in the ground of rejection.

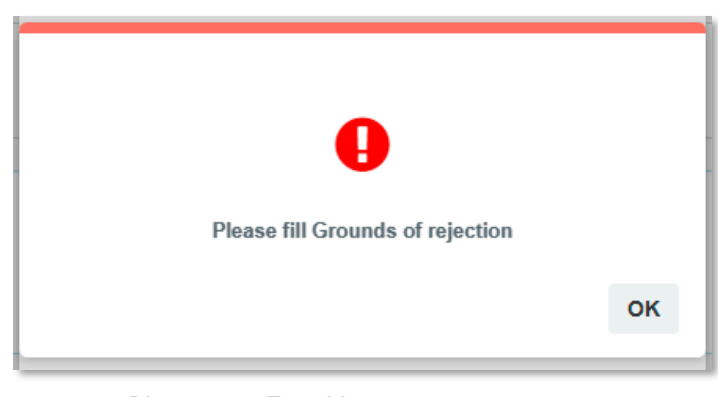

Diagram 59: Error Message

- 13. To submit the application, Consultant Approver click button
  - i. System will prompt message "Confirm to proceed?" and FIMM RD click

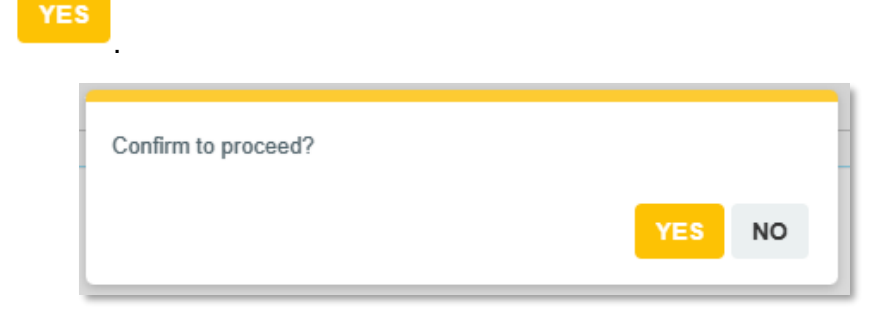

Diagram 60: Confirmation Message

| Cinana                                     | Project                                              | Reference          | File                 | Version | Date     | Page |
|--------------------------------------------|------------------------------------------------------|--------------------|----------------------|---------|----------|------|
| Federation of Investment Managers Malaysia | Federation of Investment<br>Managers Malaysia (FIMM) | ZANKO/FIMM/UM/V0.1 | User Manual Document | 0.2     | 17/03/25 | 44   |

ii. System will display successful application message and system will navigate back to list of applications. Application status change to "Submitted".

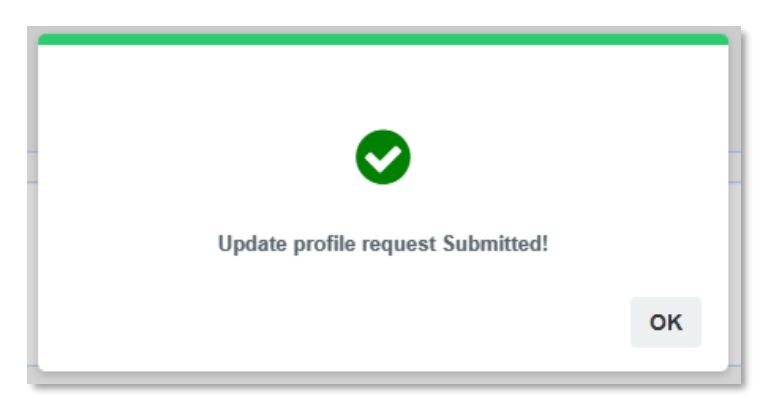

Diagram 61: Successful Application Message

### Failed CAS Screening

In List of Profile Update applications under column Action, user click button at application with status "Pending CAS Confirmation".

| NO T | SUBMISSION<br>DATE | CONSULTANT       | NRIC/PASSPORT NO | FIMM NO   | SCHEME | REGISTRATION<br>STATUS | APPLICATION<br>TYPE | STATUS ≜                    | ACTION |
|------|--------------------|------------------|------------------|-----------|--------|------------------------|---------------------|-----------------------------|--------|
| 1    | 09-Mar-2025        | Chen Li Fang     | H78901234        | F01002001 | PRS    | Suspended              | Profile Update      | Pending CAS<br>Confirmation | ٢      |
| 2    | 09-Mar-2025        | Zulhilmi Bukhari | F56789012        | F01001999 | PRS    | Active                 | Profile Update      | Returned - RD               | ۲      |

Diagram 62: List of Profile Update applications

- 2. System will display previously submitted application and consultant details:
  - i. Profile
  - ii. Academic Qualification
  - iii. Scheme Selection
  - iv. Type Of Registration
  - v. Screening
  - vi. Others
- 3. Under Screening section, user can view failed CAS status.
  - i. For conditional CAS Status, user can see remarks from LRA of the training need to attend to uplift the conditional status.
  - ii. Consultant Approver must approve the application submitted by Consultant Maker to re-direct the submission to RD.

|                  | Project                                       |             | Referen              | ce           |                      | File            |          | Version | Date     |
|------------------|-----------------------------------------------|-------------|----------------------|--------------|----------------------|-----------------|----------|---------|----------|
| anagers Malaysia | Federation of Investm<br>Managers Malaysia (F | ent<br>IMM) | ZANKO/FIMM/L         | JM/V0.1      | User                 | Ianual Document | t        | 0.2     | 17/03/25 |
|                  |                                               |             |                      |              |                      |                 |          |         |          |
| 1                | Profile Details                               | CAS         | Screening Detail     |              |                      |                 |          |         |          |
| 2                | Academic Qualifications                       | Status      |                      | Suspension   | n – Sanctioned 🗸     |                 |          |         |          |
| 3                | Scheme Selection                              | Condition   | al                   | Yes          | No                   |                 |          |         |          |
| 4                | Type of Registration                          | Condition   | al Remark            | Please atte  | end one (1) training |                 |          |         |          |
| 5                | Screening                                     |             |                      | Telated to I |                      | *               |          |         |          |
| 6                | Others                                        | NO          | DESCRIPTION OF ACTIV | ЛТҮ          |                      | START DATE      | END DA   | TE FUI  | LFILMENT |
|                  |                                               | 1           | FINANCIAL ANALYTICS  | WORKSHOP     |                      | 04/FEB/2025     | 04/FEB/2 | 2025    |          |
|                  |                                               | 2           | FINANCIAL 123        |              |                      | 05/FEB/2025     | 05/FEB/  | 2025    |          |
|                  |                                               | Deply       | unt Statua           |              |                      |                 |          |         |          |
|                  |                                               | Dariki      | upi Status           |              |                      |                 |          |         |          |
|                  |                                               | Status      |                      | Clear        |                      |                 |          |         |          |
|                  |                                               |             |                      |              |                      |                 |          |         | -        |

Diagram 63: Failed CAS Screening

#### Failed Bankruptcy Screening

1. In List of Profile Update applications under column Action, Consultant Approver click

button 🥥 at application with status "Pending Bankruptcy Confirmation".

| NO T | SUBMISSION<br>DATE | CONSULTANT A            | NRIC/PASSPORT NO | FIMM NO   | SCHEME | REGISTRATION<br>STATUS | APPLICATION<br>TYPE | status ≜                              | ACTION |
|------|--------------------|-------------------------|------------------|-----------|--------|------------------------|---------------------|---------------------------------------|--------|
| 1    | 14-Mar-2025        | Jessica Lim             | N9012345         | F02029223 | UTS    | Active                 | Profile Update      | Rejected                              | ۲      |
| 2    | 14-Mar-2025        | Umairah binti<br>Mansor | 001201000121     | F02029222 | PRS    | Active                 | Profile Update      | Pending<br>Bankruptcy<br>Confirmation | ٢      |

Diagram 64: List of Profile Update applications

- 2. System will display previously submitted application and consultant:
  - i. Profile
  - ii. Academic Qualification
  - iii. Scheme Selection
  - iv. Type Of Registration
  - v. Screening
  - vi. Others
- 3. Under Screening section, user can view consultant failed Bankruptcy Status.
  - i. Consultant Approver must approve the application submitted by Consultant Maker to re-direct the submission to RD.

| cinana                                     | Project                                              | Reference          | File                 | Version | Date     | Page |
|--------------------------------------------|------------------------------------------------------|--------------------|----------------------|---------|----------|------|
| Federation of Investment Managers Malaysia | Federation of Investment<br>Managers Malaysia (FIMM) | ZANKO/FIMM/UM/V0.1 | User Manual Document | 0.2     | 17/03/25 | 46   |

| 1 | Profile Details         |                         |                  |   |
|---|-------------------------|-------------------------|------------------|---|
|   |                         | CAS Screening Detail    |                  |   |
| 2 | Academic Qualifications | Status                  | Clear            | • |
|   | Cabarra Calastian       |                         |                  |   |
|   | scheme selection        | Bankrunt Status         |                  |   |
| 4 | Type of Registration    | Buildupt Status         |                  |   |
| Ī |                         | Status                  | Bankrupt         |   |
| 5 | Screening               | Bankrupt Release Letter | Choose File NSEN | 0 |
| 6 | Others                  |                         |                  |   |
|   | L                       |                         |                  |   |
|   | *                       |                         |                  | • |

Diagram 65: Failed Bankruptcy Screening

### Returned – RD

1. In List of Consultant under column Action, user click button <a> at application with status "Returned – RD".</a>

| NO T | SUBMISSION<br>DATE | CONSULTANT ¢     | NRIC/PASSPORT NO | FIMM NO   | SCHEME | REGISTRATION<br>STATUS | APPLICATION<br>TYPE | status <sup>≜</sup>         | ACTION |
|------|--------------------|------------------|------------------|-----------|--------|------------------------|---------------------|-----------------------------|--------|
| 1    | 09-Mar-2025        | Chen Li Fang     | H78901234        | F01002001 | PRS    | Suspended              | Profile Update      | Pending CAS<br>Confirmation | ٢      |
| 2    | 09-Mar-2025        | Zulhilmi Bukhari | F56789012        | F01001999 | PRS    | Active                 | Profile Update      | Returned - RD               | ۲      |

Diagram 66: List of Update Profile applications

- 2. System will display previously returned application.
  - i. Profile Details
    - a. Name
    - b. NRIC/Passport No
    - c. Nationality
    - d. Date Of Birth
    - e. Age
    - f. Race
    - g. Gender
    - h. Address
    - i. Postcode
    - j. City
    - k. State
    - I. Phone Number

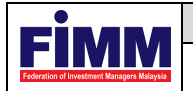

47

- m. Alt Phone Number
- n. Email Address
- o. Photo
- Academic Qualification: ii.
  - a. SPM/SVM
  - b. STPM/STAM
  - c. Diploma
  - d. Degree
  - e. Master
  - f. PhD
- iii. Scheme Selection
  - a. Registration Status
  - b. Distribution Point
  - c. Distributor Selection
- Type Of Registration iv.
  - a. Examination
  - b. Exemption
- Screening ٧.
  - a. CAS Screening (Clear/whitelist/Under Investigation/Watchlist/Barred/Suspension - Under Investigation/Suspension - Sanctioned/Blacklist
  - b. Bankruptcy Screening (Clear/Bankrupted)
- Others vi.
  - a. Supporting Document
  - b. Signed Consent Form
  - c. Declaration
- Return Comment (This field should have comment provided by FIMM RD) vii.

|                                            | Project                                              | Reference          | File                 | Version | Date     | Page |
|--------------------------------------------|------------------------------------------------------|--------------------|----------------------|---------|----------|------|
| Federation of Investment Managers Malaysia | Federation of Investment<br>Managers Malaysia (FIMM) | ZANKO/FIMM/UM/V0.1 | User Manual Document | 0.2     | 17/03/25 | 48   |

| 1 Profile Details                                                                              |                          |       |  |  |  |  |  |
|------------------------------------------------------------------------------------------------|--------------------------|-------|--|--|--|--|--|
|                                                                                                | CAS Screening Detail     |       |  |  |  |  |  |
| 2 Academic Qualificatio                                                                        | ns<br>Status             | Clear |  |  |  |  |  |
| 3 Scheme Selection                                                                             |                          |       |  |  |  |  |  |
|                                                                                                | Bankrupt Status          |       |  |  |  |  |  |
| 4 Type of Registration                                                                         | 5                        |       |  |  |  |  |  |
| 5 Screening                                                                                    | Status                   | Clear |  |  |  |  |  |
| burcoming                                                                                      |                          |       |  |  |  |  |  |
| 6 Others                                                                                       | 6 Others                 |       |  |  |  |  |  |
|                                                                                                |                          |       |  |  |  |  |  |
| ÷                                                                                              | ¢ 🔹                      |       |  |  |  |  |  |
|                                                                                                |                          |       |  |  |  |  |  |
| Return Comment Update Profile Application by Distributor returned due to incomplete documents. |                          |       |  |  |  |  |  |
|                                                                                                |                          |       |  |  |  |  |  |
|                                                                                                |                          | h     |  |  |  |  |  |
| Comment                                                                                        |                          |       |  |  |  |  |  |
|                                                                                                |                          |       |  |  |  |  |  |
|                                                                                                |                          |       |  |  |  |  |  |
|                                                                                                | 500 characters remaining |       |  |  |  |  |  |

Diagram 67: Returned – RD